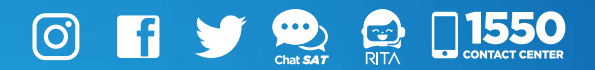

## **Manual** Creación, modificación y cancelación de una cita

## Sistema Cita Controlada

|                    | Agencia Virtual                    |  |
|--------------------|------------------------------------|--|
| Admón. de Cuenta   | ) RTU                              |  |
| Servicios          | Datos del contribuyente            |  |
| Q Consultas        | ) Cita Controlada                  |  |
| Aplicaciones Salir | Cita Controlada                    |  |
|                    | Factura Electrónica en Línea (FEL) |  |
|                    | Retenciones Web                    |  |
|                    | Vehículos                          |  |
|                    | Máquinas Registradoras             |  |
|                    | Improptos                          |  |

Elaborado por Departamento de Normatividad de Atención al Contribuyente. Intendencia de Atención al Contribuyente

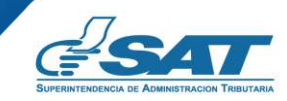

Contribuyendo por el país que todos queremos

## Introducción

El presente documento, es una guía práctica que la Administración Tributaria pone a disposición de los contribuyentes, para facilitar la creación, modificación y cancelación de citas a través del sistema de Cita Controlada.

### **Condiciones de uso**

Antes de iniciar a utilizar el Sistema de Cita Controlada para la creación, modificación o cancelación de una cita mediante el Portal SAT o Agencia Virtual, se recomienda leer cuidadosamente la información contenida en el presente manual de usuario.

#### **Requerimientos Técnicos:**

- 1. Contar con un disposivito inteligente o equipo de computo
- 2. Tener acceso a Internet
- 3. Se recomienda utilizar navegador Google Chrome

#### **Aclaraciones Generales:**

- 1. Contar con Usuario y Contraseña en Agencia Virtual
- Para realizar una cita es necesario contar con correo electrónico registrado en Agencia Virtual, para recibir notificaciones respecto a la información de la creación, modificación y cancelación de una cita.
- Únicamente se pueden delegar permisos a Notario activo y Representante Legal activo y vigente registrados en la SAT.

# Índice

| Introducción                                              |    |
|-----------------------------------------------------------|----|
| Condiciones de uso                                        |    |
| <u>Objetivos</u>                                          | 1  |
| Requisitos Acceso Portal SAT                              | 2  |
| Requisitos Acceso Agencia Virtual                         | 3  |
| Requisitos Delegación de permisos                         | 4  |
| Procedimiento para crear cita Acceso Portal SAT           | 5  |
| Procedimiento para modificar cita Acceso Portal SAT       | 12 |
| Procedimiento para cancelar cita Acceso Portal SAT        | 16 |
| Procedimiento para crear citas Acceso Agencia Virtual     | 20 |
| Procedimiento para modificar citas Acceso Agencia Virtual | 29 |
| Procedimiento para cancelar citas Acceso Agencia Virtual  | 37 |
| Procedimiento para crear citas Permiso delegado           | 42 |
| Procedimiento para modificar citas Permiso delegado       | 52 |
| Procedimiento para cancelar citas Permiso delegado        | 61 |
| Anexos                                                    | 67 |
| Glosario                                                  | 68 |

#### Sistema de citas

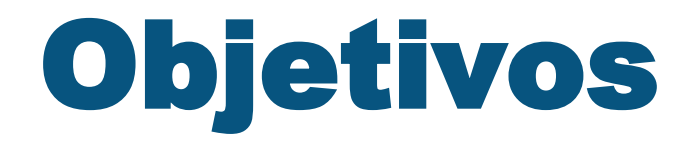

- Dar a conocer a los contribuyente la formar correcta de utilizar el sistema de cita controlada, por medio del Portal SAT, así como, por medio de Agencia Virtual.
- Mostrar los pasos a seguir para la delegación de permisos a Notarios y Representantes Legales para crear, modificar y cancelar citas desde Agencia Virtual.

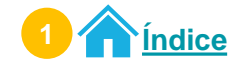

2

## Requisitos Acceso Portal SAT

Número de solicitud de NIT

Ser persona individual o Representante Legal de entidades jurídicas

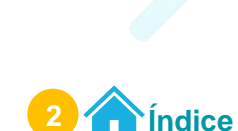

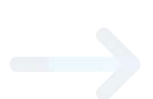

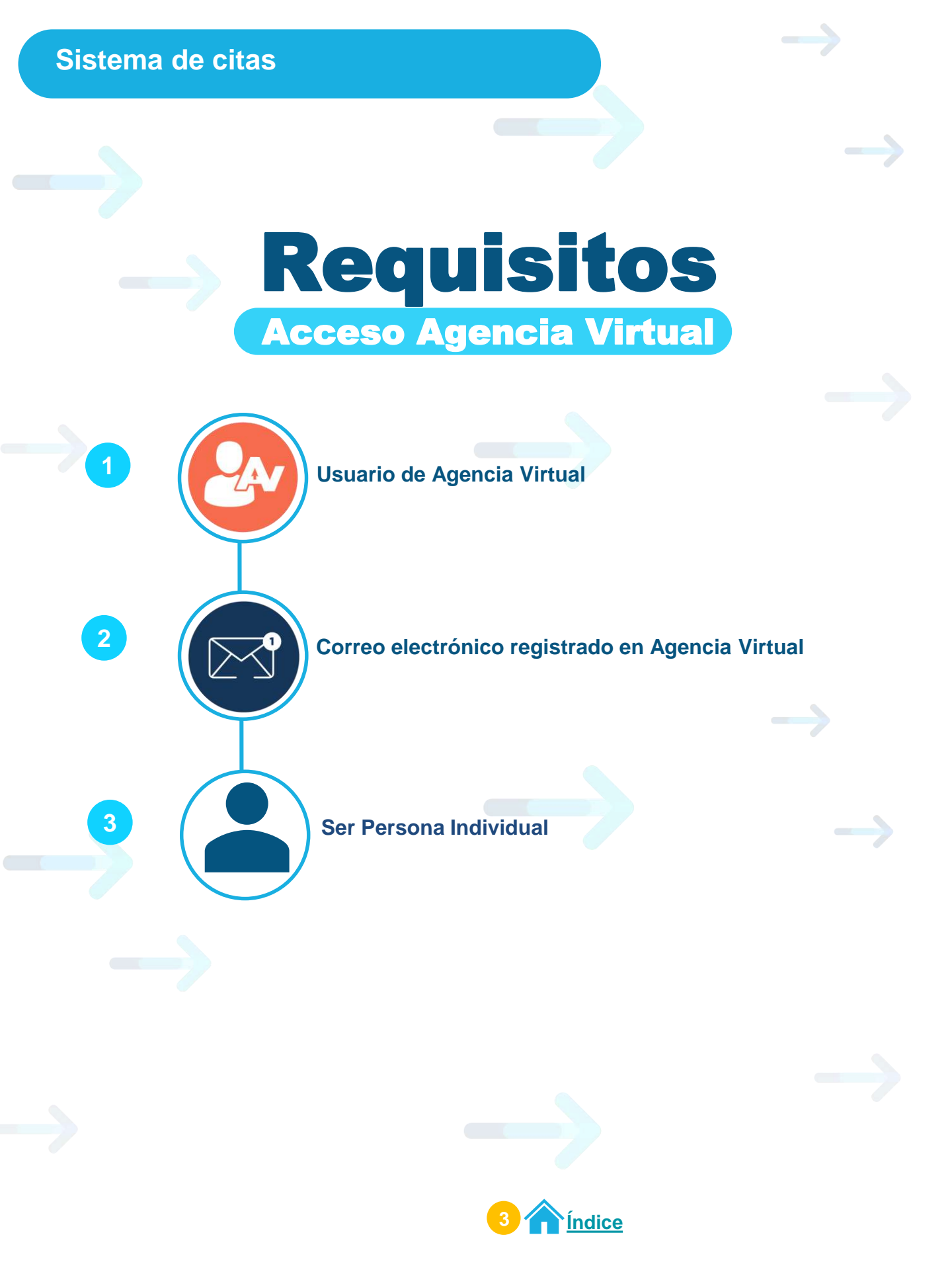

Sistema de citas

2

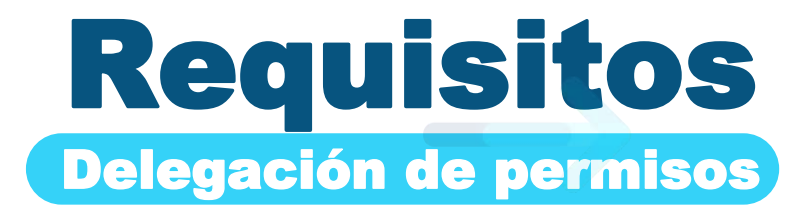

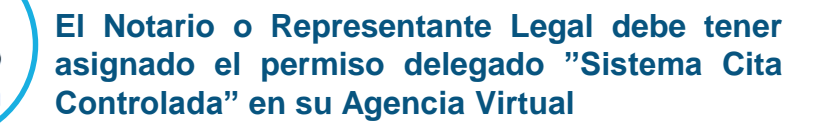

Usuario de Agencia Virtual

Correo electrónico registrado de Agencia Virtual.

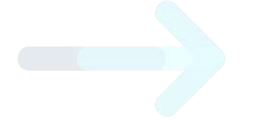

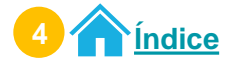

## Procedimiento para crear cita Acceso Portal SAT

Ingresa al <u>Portal SAT</u> en la sección "Quiero ser contribuyente" Selecciona el icono "Agendar mi cita"

| <u>e</u> sat              | * | Servicios Tributarios | Aduanas  | Capacitación | Contáctanos | []1550 |
|---------------------------|---|-----------------------|----------|--------------|-------------|--------|
|                           |   | QUIERO SER CO         | ONTRIBUY | ENTE         |             |        |
| Requisitos de Inscripción |   | 2. C                  | tar NIT  | 14           | Agendar mi  | Cita   |

Ingresa el Número de Solicitud que obtuviste cuando solicitaste tu NIT. Luego selecciona el botón "Siguiente".

| Стеасіо́                                   | n de Cita Acceso Portal                                                | × |
|--------------------------------------------|------------------------------------------------------------------------|---|
|                                            | Cita Controlada                                                        |   |
| Aclaración: para crear una cita, debe segu | r los siguientes pasos:                                                |   |
| 1. Antes de agendar su cita, se requiere   | que se ingrese el Número de Solicitud que obtuvo para tramitar su NIT. |   |
| Registro                                   |                                                                        |   |
|                                            | Número de solicitud:                                                   |   |
|                                            |                                                                        |   |
|                                            |                                                                        | _ |

Si no quieres continuar con el proceso, selecciona el botón "Salir"

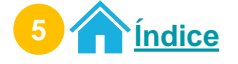

3

#### Si eres guatemalteco ingresa tu CUI y fecha de nacimiento.

| Creación de C                                                                                                    | ita Acceso Portal                                                                      | × |
|----------------------------------------------------------------------------------------------------|----------------------------------------------------------------------------------------|---|
|                                                                                                    | Cita Controlada                                                                        |   |
| Aclaración: para crear una cita, debe seguir los siguies<br>1. Antes de agendar su cita, se requiere que se ingr<br>Registro | CUI (*):<br>* Es un campo requerido<br>Fi cha de nacimiento<br>(*):<br>SIGUIENTE SALIR |   |

Si eres **extranjero** ingresa tu **número de pasaporte** y **fecha** de **nacimiento.** 

| Creación de C                                                                                                    | ita Acceso Portal                                                | ×  |
|----------------------------------------------------------------------------------------------------|------------------------------------------------------------------|----|
|                                                                                                    | Cita Controlada                                                  |    |
| Aclaración: para crear una cita, debe seguir los siguie<br>1. Antes de agendar su cita, se requiere que se ing<br>Registro | Pasaporte (*):<br>Fecha de nacimiento<br>(*):<br>RECUJENTE SALIR | \$ |

Si eres **Persona Jurídica** ingresa la **fecha de constitución** y **el NIT del Representante Legal.** 

Luego selecciona el botón "Siguiente".

| Creación de (                                                                                                    | Cita Acceso Portal                                                                | × |
|----------------------------------------------------------------------------------------------------|-----------------------------------------------------------------------------------|---|
|                                                                                                    | Cita Controlada                                                                   |   |
| Aclaración: para crear una cita, debe seguir los sigu<br>1. Antes de agendar su cita, se requiere que se in<br>Registro | Fecha de Constitución<br>(°)<br>NIT Representante<br>Legal (°).<br>SIGUENTE SALIR | Ş |

Si no quieres continuar con el proceso, selecciona el botón "Salir".

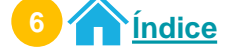

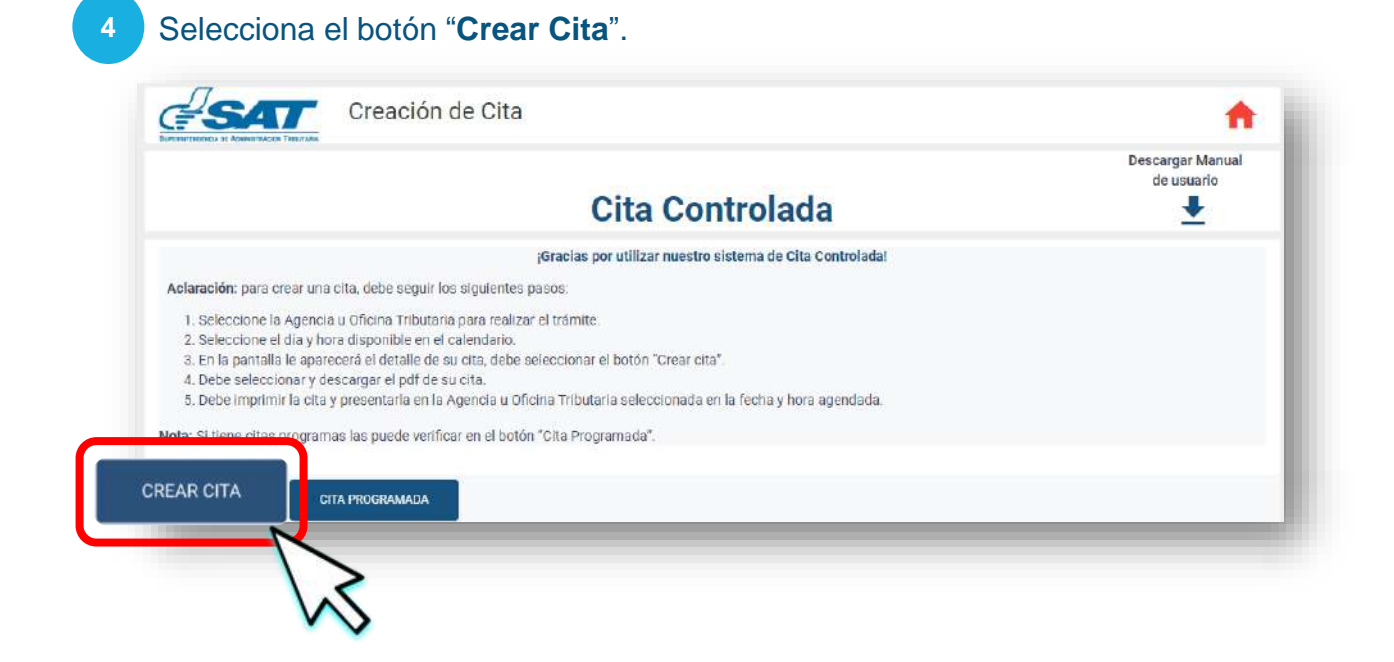

5

El sistema te muestra seleccionada la gestión Solicitud de NIT Confirmada (Inscripción, Persona Individual) o Solicitud de NIT Confirmada (Inscripción, Persona Jurídica). Selecciona el botón "Continuar".

| Gestión a realizar<br>SOLICITUD DE NIT CONFIRMADA<br>(INSCRIPCIÓN, PERSONA<br>INDIVIDUAL)<br>Requisitos |           |  |
|----------------------------------------------------------------------------------------------------|-----------|--|
| *                                                                                                    | CONTINUAR |  |

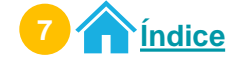

## 6 Selecciona una de las Agencias u Oficinas Tributarias, luego selecciona el botón "Continuar".

| AGENCIA TRIBUTARIA ZONA 9                                                                             | OFICINA TRIBUTARIA<br>CHIMALTENANGO                                          | OFICINA TRIBUTARIA EL<br>PROGRESO                                                                       |
|----------------------------------------------------------------------------------------------------|------------------------------------------------------------------------------|----------------------------------------------------------------------------------------------------|
| CALLE 7-53 ZONA 9, EDIFICIO TORRE<br>AZUL, INTERIOR CHN, GUATEMALA,<br>GUATEMALA<br>08:00:00-19:00:00 | 2DA, CALLE 1-34 ZONA 3;<br>CHIMALTENANGO, CHIMALTENANGO<br>08:00:00-19:00:00 | 3A. AVENIDA ENTRE 5A. Y 6A. CALLE,<br>BARRIO LAS JOYAS, GUASTATOYA, EL<br>PROGRESO<br>08:00:00-19:00:00 |
| SELECCIONAR                                                                                           | SELECCIONAR                                                                  | SELECCIONAR                                                                                             |

Para verificar la información de la gestión seleccionada, haz clic en el botón "Atrás".

#### Selecciona el día y horario disponible.

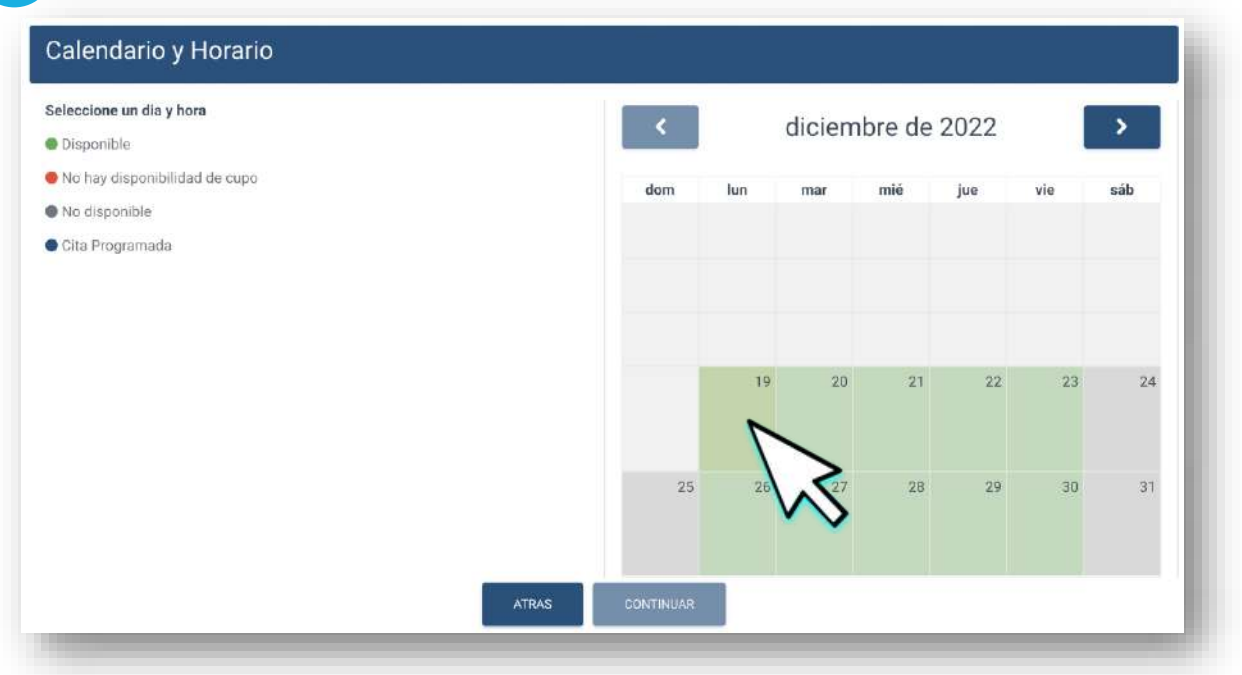

Para verificar la información de la Agencia u Oficina seleccionada, haz clic en el botón "**Atrás**".

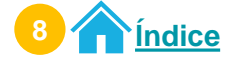

8 Selecciona el día y hora en el calendario para agendar tu cita. Selecciona el botón "Aceptar". Selecciona el botón "Continuar".

| eleccione un dia y nora        |       |       |       |        |       | - 11 | \$  |
|--------------------------------|-------|-------|-------|--------|-------|------|-----|
| Disponible                     | Hora  | ario  |       |        |       | - 14 |     |
| No fiay disponibilidad de cupo | 1     |       |       |        |       |      | sáb |
| No disponible                  | 08:10 | 00    |       |        |       |      |     |
| Cita Programada                |       |       |       |        |       | - 8  |     |
|                                | A0    | EPTAR |       |        |       | - 11 |     |
|                                |       |       | >     |        |       | - 11 | 17  |
|                                |       | `     | A     |        |       | - 88 |     |
|                                | -     |       | • •   | 20484- |       |      |     |
|                                | 18    | 19    | 20    | 23     | 22    | 23   | 24  |
|                                |       |       |       |        |       |      |     |
|                                | 25    | 26    | 27    | 28     | 29    | 30   | 31  |
|                                |       | 100   | 1.785 | 1000   | 888 C |      | 100 |
|                                |       |       |       |        |       |      |     |
|                                |       |       |       |        |       |      |     |

Para verificar la información de la gestión seleccionada, haz clic en el botón "Atrás".

Tienes **30 segundos** para reservar el día y horario seleccionado. Selecciona el botón "**Continuar**".

| Disponible                                                                                                    | <   |     | diciem | bre de | 2022 |     | >   |
|----------------------------------------------------------------------------------------------------|-----|-----|--------|--------|------|-----|-----|
| No hay disponibilidad de cupo de cupo | lom | lun | mar    | mié    | jue  | vie | sáb |
| 24 SESUNDOS                                                                                                    |     | 19  | 20     | 21     | 22   | 23  | 24  |
|                                                                                                    | 25  | 26  | 27     | 28     | 29   | 30  | 31  |
|                                                                                                    |     | •   |        |        |      |     |     |

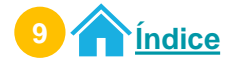

### 10

11

#### El sistema te muestra la **información de la cita.** Selecciona el botón "**Crear Cita**".

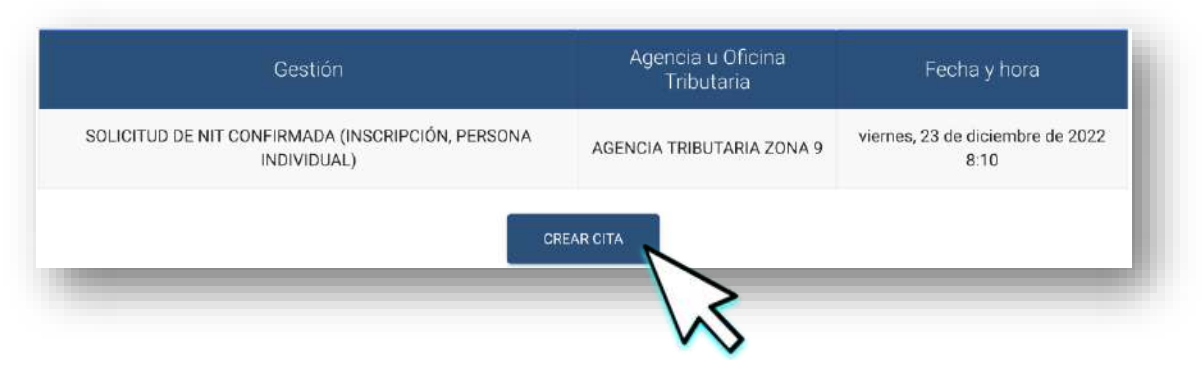

Descarga tu cita desde el icono 🕒 "Descargar Cita" Luego selecciona el botón "**Aceptar**".

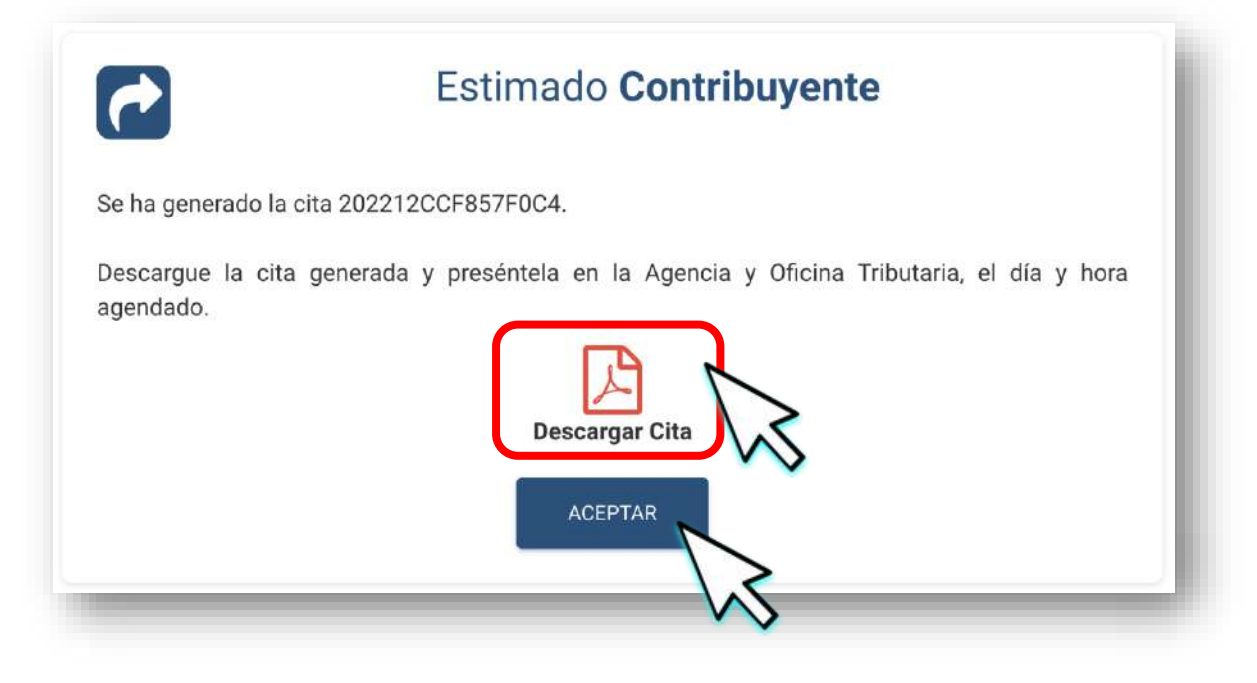

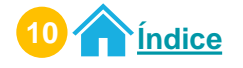

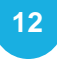

Preséntate a la Agencia u Oficina Tributaria en el día y horario agendado con el PDF de la cita.

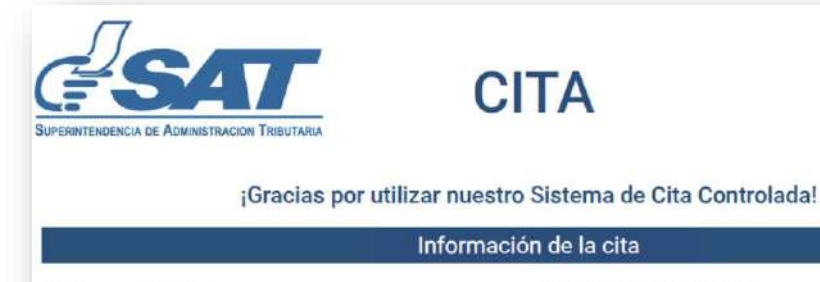

| Regional:                                  | REGION CENTRAL                                                   |
|--------------------------------------------|------------------------------------------------------------------|
| Agencia u Oficina Tributaria para la cita: | AGENCIA TRIBUTARIA ZONA 9                                        |
| Cantidad de gestión:                       | 1                                                                |
| Tipo de Gestión:                           | SOLICITUD DE NIT CONFIRMADA<br>(INSCRIPCIÓN, PERSONA INDIVIDUAL) |
| Hora de cita:                              | 08:10:00                                                         |
| Fecha de cita:                             | 23-12-2022                                                       |
| Nombre Contribuyente:                      | SEBASTIÁN SALVATIERRA                                            |
| CUI/PASAPORTE:                             | 1234567890123                                                    |
| Número de cita:                            | 202212CCF857F0C4                                                 |

Presente esta Cita en la Agencia u Oficina Tributaria el día y la hora programada.

"De conformidad con los Artículos 321 y 325 del Decreto 17-73 del Congreso de la República de Guatemala, Código Penal, la falsedad que se efectúe sobre el presente documento público será sancionada tanto para el sujeto responsable de su falsificación como para el usuario del documento falsificado con prisión de dos a seis años"

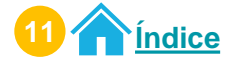

## Procedimiento para modificar cita Acceso Portal SAT

Ingresa al <u>Portal SAT</u> en la sección "Quiero ser contribuyente". Selecciona el icono "Agendar mi cita".

| <u>e sat</u>              | * | Servicios Tributarios | Aduanas  | Capacitación | Contáctanos | 01550  |
|---------------------------|---|-----------------------|----------|--------------|-------------|--------|
|                           |   | QUIERO SER CO         | ONTRIBUY | ENTE         |             |        |
| Requisitos de Inscripción |   | 2. C                  | tar NIT  | 14           | Agendar m   | i Cita |

**Ingresa** el **Número de Solicitud** que obtuviste cuando solicitaste tu NIT. **Luego** selecciona el botón "**Siguiente**".

| Creac                                    | ión de Cita Acceso Portal                                                  | × |
|------------------------------------------|----------------------------------------------------------------------------|---|
|                                          | Cita Controlada                                                            |   |
| Aclaración: para crear una cita, debe se | guir los siguientes pasos:                                                 |   |
| 1. Antes de agendar su cita, se requie   | ere que se ingrese el Número de Solicitud que obtuvo para tramitar su NIT. |   |
| Registro                                 |                                                                            |   |
|                                          | Número de solicitud                                                        |   |
|                                          |                                                                            |   |
|                                          |                                                                            |   |

Si no quieres continuar con el proceso, selecciona el botón "Salir".

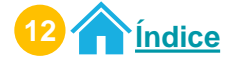

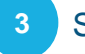

#### Selecciona el botón "Cita Programada".

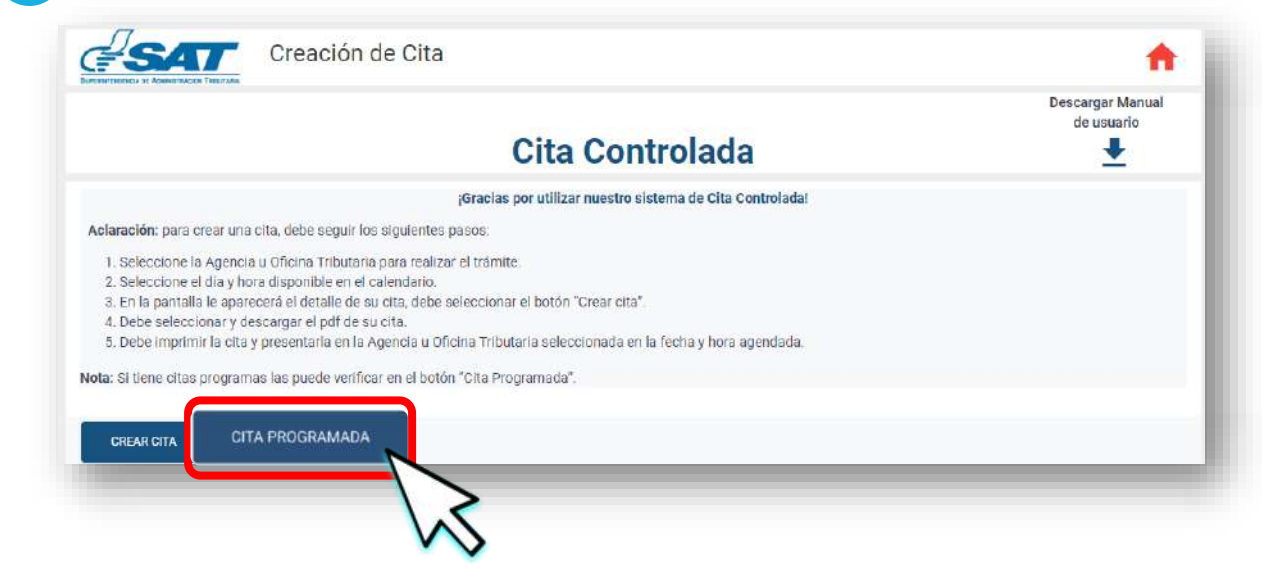

El sistema te mostrará tus citas programadas.
El sistema te permitirá modificar únicamente fecha y horario de tú cita programada.
Selecciona el icono para modificar tu cita.

| CITA             | GESTIÓN A REALIZAR                                               | FECHA Y<br>HORA        | AGENCIA U OFICINA<br>TRIBUTARIA | OPCIONES |
|------------------|------------------------------------------------------------------|------------------------|---------------------------------|----------|
| 202212CCF857F0C4 | SOLICITUD DE NIT CONFIRMADA (INSCRIPCIÓN,<br>PERSONA INDIVIDUAL) | 2022-12-23<br>08:10:00 | AGENCIA TRIBUTARIA ZONA 9       | N        |
| _                |                                                                  |                        |                                 |          |

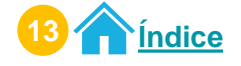

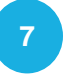

Selecciona el día y hora.

Haz clic en el botón "Aceptar".

Luego selecciona el botón "Modificar Cita".

| No hay disponibilidad de cupo        | and the second second se |    |      |      |       |            |     |
|--------------------------------------|----------------------------------------------------------------------------------------------------|----|------|------|-------|------------|-----|
| ) No disponible<br>) Grta Programada | Horario                                                                                                    |    |      | mié  | jue   | vie        | sáb |
|                                      | 09:00:00                                                                                                    | 7  | Z    | 21   | 22 +1 | 23<br>more | 24  |
|                                      | -                                                                                                    | 25 | 26 3 | 7 28 | 29    | 30         | 31  |

8 Tienes **30 segundos** para reservar el día y horario seleccionado. Selecciona el botón "**Modificar Cita**".

| eleccione un dia y hora         | <    | d             | liciem | bre de | 2022 |     | >   |
|---------------------------------|------|---------------|--------|--------|------|-----|-----|
| No hay disponibilidad de cupo d | om   | lun           | mar    | mié    | jue  | vie | sáb |
| Cita Programada                 |      |               |        |        |      |     |     |
|                                 |      |               |        |        |      |     | 17  |
| 19 SEGLINDOS                    | 18   | 19<br>+1 more | 20     | 21     | 22   | 23  | 24  |
|                                 | 25   | 26            | 27     | 28     | 29   | 30  | 31  |
|                                 |      |               |        |        |      |     |     |
| MODIFICAR CIT                   | CANC | ELAR          |        |        |      |     |     |

Si no deseas continuar con la modificación, selecciona el botón "Cancelar".

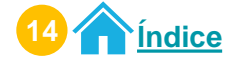

#### Modificación de una cita **Acceso Portal SAT**

9 El sistema muestra el mensaje de modificación exitosa. Selecciona el botón "**Aceptar**".

| eleccione un dia y hora<br>I Disponible                           | < dicien                                                                                                    | nbre de : | 2022       |           | >   |
|-------------------------------------------------------------------|----------------------------------------------------------------------------------------------------|-----------|------------|-----------|-----|
| No hay disponibilidad de cupo<br>No disponible<br>Otta Programada |                                                                                                    | mié       | jue        | vie       | sáb |
|                                                                   | La cita fue modificada exite contracte a cita fue modificada exite contracte a contracte a | 21        | 22<br>+1 m | 23<br>ore | 24  |
|                                                                   | 25 26 27                                                                                                    | 28        | 29         | 30        | 31  |

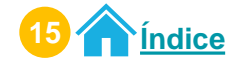

## Procedimiento para cancelar cita Acceso Portal SAT

**Ingresa** al **Portal SAT** en la sección "Quiero ser contribuyente". **Selecciona** el icono "**Agendar mi cita**".

| <b>G<sup>∏</sup>SAT</b>   | * | Servicios Tributarios | Aduanas  | Capacitación | Contáctanos | 01550 |
|---------------------------|---|-----------------------|----------|--------------|-------------|-------|
|                           |   | QUIERO SER CO         | ONTRIBUY | ENTE         |             |       |
| Requisitos de Inscripción |   | 2. C                  | tar NIT  | 144          | Agendar mi  | Cita  |

**Ingresa** el **Número de Solicitud** que obtuviste cuando solicitaste tu NIT. Selecciona el botón "**Siguiente**".

| × |
|---|
|   |
|   |
|   |
|   |
|   |
|   |
|   |

Si no quieres continuar con el proceso, selecciona el botón "Salir".

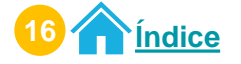

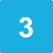

#### Selecciona el botón "Cita Programada".

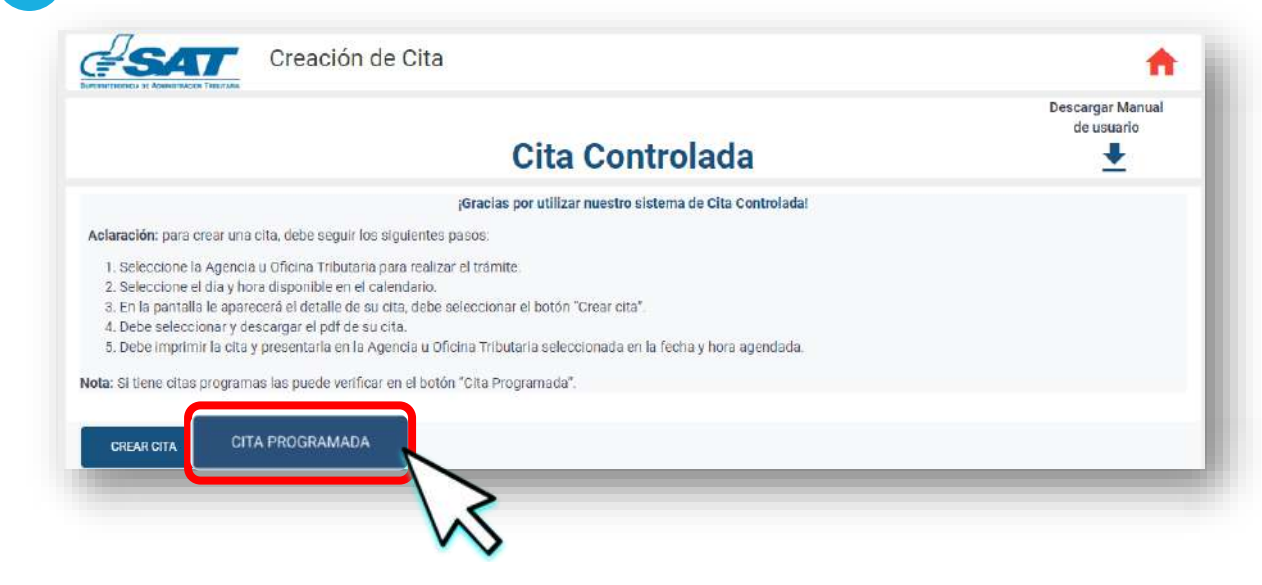

4

#### El sistema te mostrará tus citas programadas. Selecciona el icono 🗵 para cancelar tu cita.

| GESTION A REALIZAR                                             | HORA                                                          | TRIBUTARIA                                                                        | OPCIONES                                                                                                    |
|----------------------------------------------------------------|---------------------------------------------------------------|-----------------------------------------------------------------------------------|----------------------------------------------------------------------------------------------------|
| LICITUD DE NIT CONFIRMADA (INSCRIPCIÓN,<br>PERSONA INDIVIDUAL) | 2022-12-22<br>09:00:00                                        | AGENCIA TRIBUTARIA SAN<br>RAFAEL                                                  | 1                                                                                                    |
|                                                                | ICITUD DE NIT CONFIRMADA (INSCRIPCIÓN,<br>PERSONA INDIVIDUAL) | ICITUD DE NIT CONFIRMADA (INSCRIPCIÓN, 2022-12-22<br>PERSONA INDIVIDUAL) 09:00:00 | ICITUD DE NIT CONFIRMADA (INSCRIPCIÓN, 2022-12-22 AGENCIA TRIBUTARIA SAN PERSONA INDIVIDUAL) 09:00:00 RAFAEL |

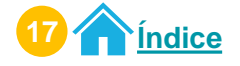

El sistema te mostrará **información de tu cita**. Selecciona el botón "**Cancelar Cita**".

| le de la | cita                                         |                                                                  |  |
|----------|----------------------------------------------|------------------------------------------------------------------|--|
|          |                                              | INFORMACIÓN DE LA CITA                                           |  |
|          | Razón Social                                 | SEBASTIÁN SALVATIERRA                                            |  |
|          | Fecha de sita                                | 22/12/2022                                                       |  |
|          | Hora de cita                                 | 00.00.00                                                         |  |
|          | Tipo de gestión                              | SOLICITUD DE NIT CONFIRMADA (INSCRIPCIÓN, PERSONA<br>INDIVIDUAL) |  |
|          | Correo electrónico                           | abcdefghij@gmail.com                                             |  |
|          | Agencia u Oficina Tributaria para la<br>cita | AGENCIA TRIBUTARIA SAN RAFAEL                                    |  |
|          | Regional                                     | REGION CENTRAL                                                   |  |
|          |                                              |                                                                  |  |

Si no quieres continuar con la cancelación de la cita, selecciona el botón "Regresar."

8 El sistema te muestra mensaje informativo. Si estas seguro de cancelar la cita selecciona el botón "Aceptar", de lo contrario seleccionar el botón "Regresar".

| etalle de la cita | _                         |                                                                                                    |   |
|-------------------|---------------------------|----------------------------------------------------------------------------------------------------|---|
|                   | Razón Social              | (!)                                                                                                |   |
|                   | Fecha de cita             | CANCELAR CITA                                                                                      |   |
|                   | Hora de cita              | ESTIMADO CONTRIBUYENTE, SI ESTA SEGURO DE                                                          |   |
|                   | Tipo de gestión           | CANCELAR LA CITA, PRESIONE EL BOTON<br>'ACEPTAR' DE LO CONTRARIO, PRESIONE EL<br>BOTÓN 'REGRESAR'. | A |
|                   | Correo electrónic         |                                                                                                    |   |
|                   | Agencia u Oficina<br>cita | Aceptar Regresar                                                                                   |   |
|                   | Regional                  | REGION CENTRAL                                                                                     |   |
|                   |                           |                                                                                                    |   |

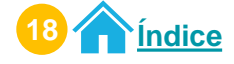

> 9 El sistema te mostrará mensaje de la cancelación de la cita. Selecciona el botón "**Aceptar**".

| Detalle de la cita |                           | $\checkmark$                                                                             | _ |
|--------------------|---------------------------|------------------------------------------------------------------------------------------|---|
|                    | Razón Social              |                                                                                          |   |
|                    | Fecha de cita             | Cancelación de cita exitosa                                                              |   |
|                    | Hora de cita              | Estimado contribuyente:<br>Gracias por utilizar los medios electrónicos de la            |   |
|                    | Tipo de gestión           | para la gestión SOLICITUD DE NIT CONFIRMADA<br>(INSCRIPCIÓN, PERSONA INDIVIDUAL) ha sido | A |
|                    | Correo electrónic         | cancelada con éxito.                                                                     |   |
|                    | Agencia u Oficina<br>cita | Aceptar                                                                                  |   |
|                    | Regional                  | REGION CENTRAL                                                                           |   |
|                    |                           |                                                                                          |   |

En tus citas programadas no se visualizará la cita cancelada.

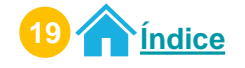

## Procedimiento para crear citas Acceso Agencia Virtual

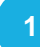

#### Ingresa al Portal SAT.

Selecciona **Agencia Virtual.** Ingresa tu **usuario y contraseña.** Selecciona el botón "**Acepta**r".

| <b>SAT</b>                                      |            |                                                                | ≡         |
|-------------------------------------------------|------------|----------------------------------------------------------------|-----------|
|                                                 |            |                                                                |           |
|                                                 |            | 🔊 Agencia Virtual                                              |           |
| Ag                                              | ente de    | 123456789                                                      |           |
| Agencia Virtual                                 |            |                                                                |           |
| Remotively, Web                                 | Retencione | Permisos delegados                                             |           |
| Annu de Tenner<br>Annu de Tenner<br>Annue Annue |            | Aceptar                                                        |           |
| Lander Lander Johnson<br>Composition            |            | Solicitar usuario Olvidé mi co<br>Cambio de Correo Electronico | $\gtrsim$ |

2

#### Selecciona el menú "Servicios".

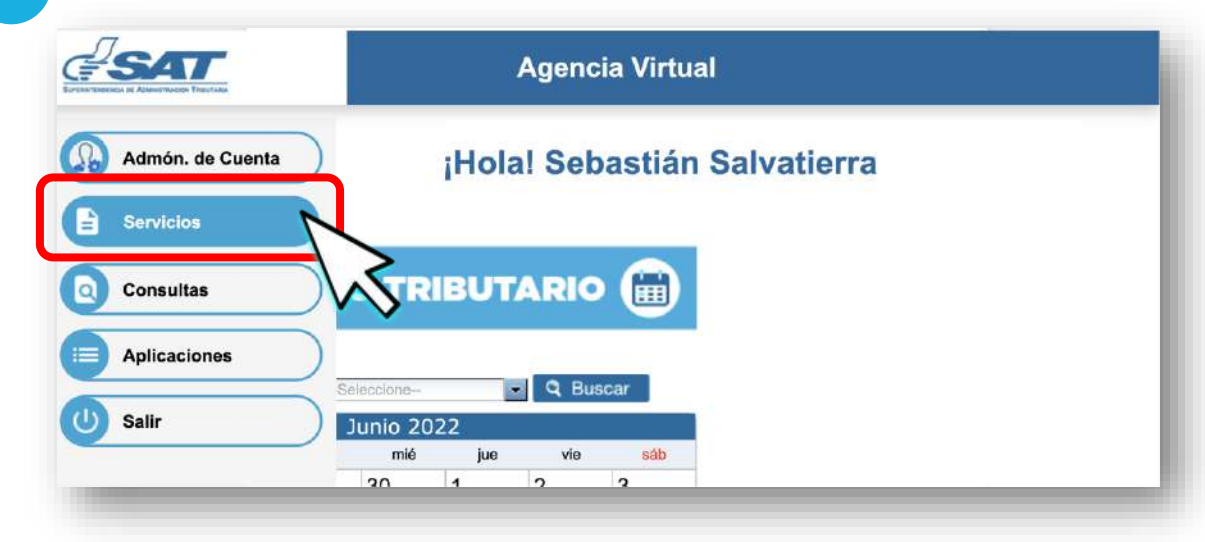

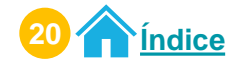

#### Selecciona la opción "Cita Controlada".

|                  | Agencia Virtual         |
|------------------|-------------------------|
| Admón. de Cuenta | RTU                     |
| Servicios        | Datos del contribuyente |
| O Consultas      | Cita Controlada         |
| Aplicaciones     |                         |
| U Salir          | Cita Controlada         |
|                  | NS .                    |

4 Verifica la información que se te presenta y si es correcta, selecciona el botón **"Continuar**".

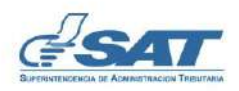

#### CREAR CITA

#### Estimado SEBASTIÁN SALVATIERRA

Se le informa que la cita que agende le llegará al correo electrónico siguiente:

#### abcdefghij@gmail.com

Si este correo no lo tiene disponible para recibir notificaciones realice actualización de correo electrónico de Agencia Virtual, en la opción "Cambio de correo electrónico" ubicada en el portal SAT.

Si este correo es el que tiene registrado para notificaciones presione el botón "Continuar", para agendar la cita.

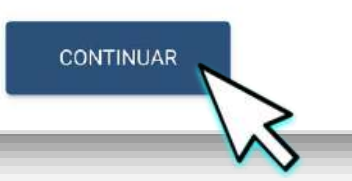

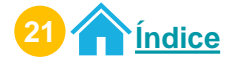

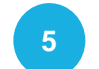

#### Lee cuidadosamente la aclaración y nota. Selecciona el botón"**Crear cita**".

Si desea regresar a la información anterior, seleccione el icono 🛖

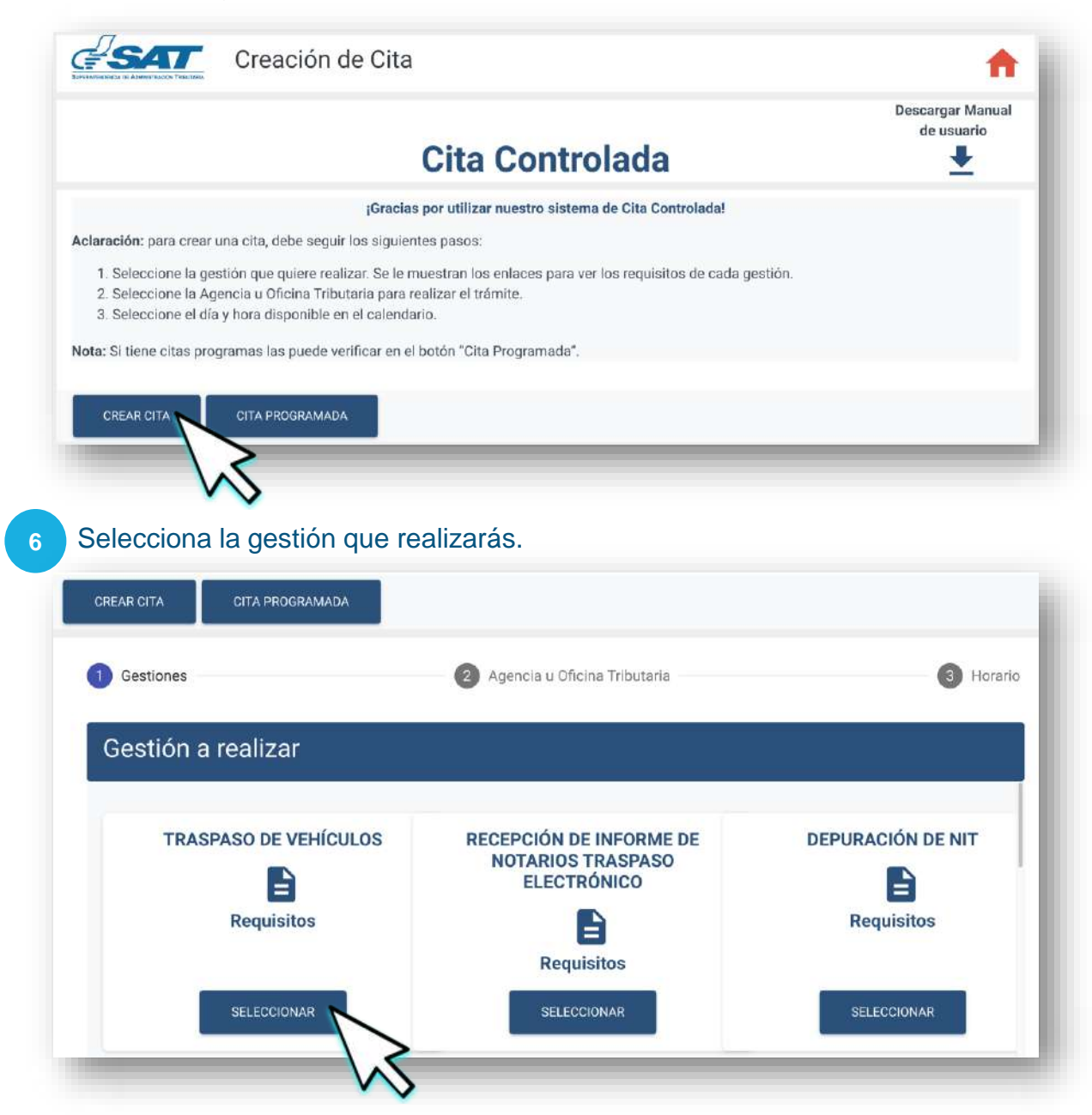

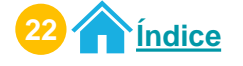

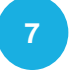

Selecciona la **cantidad de gestiones a realizar**. Selecciona el botón "**Aceptar**".

Selecciona el botón "Continuar".

| 1 Gestiones           | Agencia u Oficina Tributaria Bertaria Agencia U Oficina Tributaria |
|-----------------------|--------------------------------------------------------------------|
| Gestión a realizar    | Cantidad de gestiones a realizar                                   |
| TRASPASO DE VEHÍCULOS | Cantided * 2                                                       |
| Requisitos            |                                                                    |
| SELECCIONAR           | CCIONAR                                                            |
| DRIMERAS PLACAS       |                                                                    |

#### 8 Selecciona una de las **Agencias u Oficinas Tributarias**. Selecciona el botón "**Continuar**".

| Agencia u Oficina Tributaria                                                                                                    | r.                                                                                                    |                                                                                                    |
|----------------------------------------------------------------------------------------------------|----------------------------------------------------------------------------------------------------|----------------------------------------------------------------------------------------------------|
| AGENCIA TRIBUTARIA GALERI IS<br>PRIMA                                                                                                    | AGENCIA TRIBUTARIA SAN RAFAEL                                                                                        | AGENCIA TRIBUTARIA PACIFIC<br>VILLA HERMOSA                                                                                                    |
| CALZADA ROOSEVELT 14-82 ZONA<br>CENTRO COMERCIAL GALERÍAS PRINA,<br>PRIMER NIVEL, LOCAL 130B, GUATEM LA<br>GUATEMALA<br>08:00:00-19:00:00 | ZONA 18, CENTRO COMERCIAL PLAZA SAN<br>RAFAEL, SEGUNDO NIVEL LOCAL 108,<br>GUATEMALA, GUATEMALA<br>08:00:00-19:00:00 | 23 CALLE 20-00 ZONA 7, VILLA HERMOS<br>CENTRO COMERCIAL PACIFIC VILLA<br>HERMOSA, SEGUNDO NIVEL, LOCAL 20<br>SAN MIGUEL PETAPA, GUATEMALA<br>08:00:00-19:00:00 |
| SELECCIONAR                                                                                                    | SELECCIONAR                                                                                                    | SELECCIONAR                                                                                                    |

Para verificar la información de la gestión seleccionada, haz clic en el botón "Atrás".

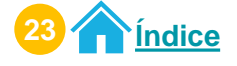

9 Selecciona el **día** y **hora** en el calendario para agendar tu cita. Selecciona el botón "**Continuar**".

| Ø Gestiones                   | Agencia u C | ficina Tributaria |       |    |    |    | 0   | Horario           |
|-------------------------------|-------------|-------------------|-------|----|----|----|-----|-------------------|
| Calendario y Horario          |             |                   |       |    |    |    |     |                   |
| eleccione un dia y hora       |             | Hor               | ario  |    |    |    |     | >                 |
| Disponible                    |             |                   | 100   |    |    |    |     |                   |
| No hay disponibilidad de cupo |             | 08:10             | :00   |    |    |    | N   | sáb               |
| Cita Programada               |             |                   |       |    |    |    | -1- |                   |
|                               |             | A                 | EPTAR |    |    |    |     | $\langle \rangle$ |
|                               |             | 1 -               |       |    |    |    | ~   | V                 |
|                               |             | -                 |       |    |    |    | _   |                   |
|                               |             | 18                | 19    | 20 | 21 | 22 | 23  | 24                |
|                               |             | 15                | 26    | 27 | 20 | 20 | 90  |                   |
|                               |             | 20                | 4.0   | 27 | 20 | 67 | ay. | 21                |
|                               |             |                   |       |    |    |    |     |                   |

Para verificar la información de la gestión seleccionada, haz clic en el botón "Atrás".

10 Tienes **30 segundos** para reservar el día y horario seleccionado. Selecciona el botón "**Continuar**".

| Calendario y Horario          |                 |     |        |        |      |     | <i>t</i> |
|-------------------------------|-----------------|-----|--------|--------|------|-----|----------|
| Seleccione un dia y hora      | <               |     | diciem | bre de | 2022 |     | >        |
| No hay disponibilidad de cupo | dom             | lun | mar    | mié    | jue  | vie | sáb      |
| No disponible                 |                 |     |        |        |      |     |          |
| 20 SECURDOS                   | 18              | 79  | 20     | 21     | 22   | 23  | 24       |
|                               | 25              | 26  | 27     | 28     | 29   | 30  | 31       |
|                               | ATRAS CONTINUAR |     |        |        |      |     |          |

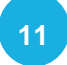

#### El sistema te muestra la **información de la cita**. Selecciona el botón "**Crear Cita**".

| Gestión               | Agencia u Oficina Tributaria  | Fecha y hora                        |
|-----------------------|-------------------------------|-------------------------------------|
| TRASPASO DE VEHÍCULOS | AGENCIA TRIBUTARIA SAN RAFAEL | lunes, 19 de diciembre de 2022 8:10 |
|                       |                               |                                     |

12

Lee cuidadosamente el mensaje que te muestra el sistema. Recibirás información de tu cita en tú correo electrónico de Agencia Virtual. Selecciona el botón "Aceptar".

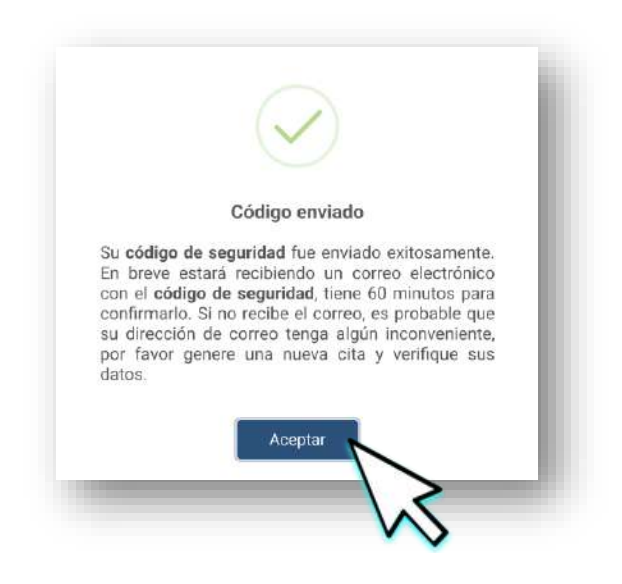

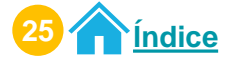

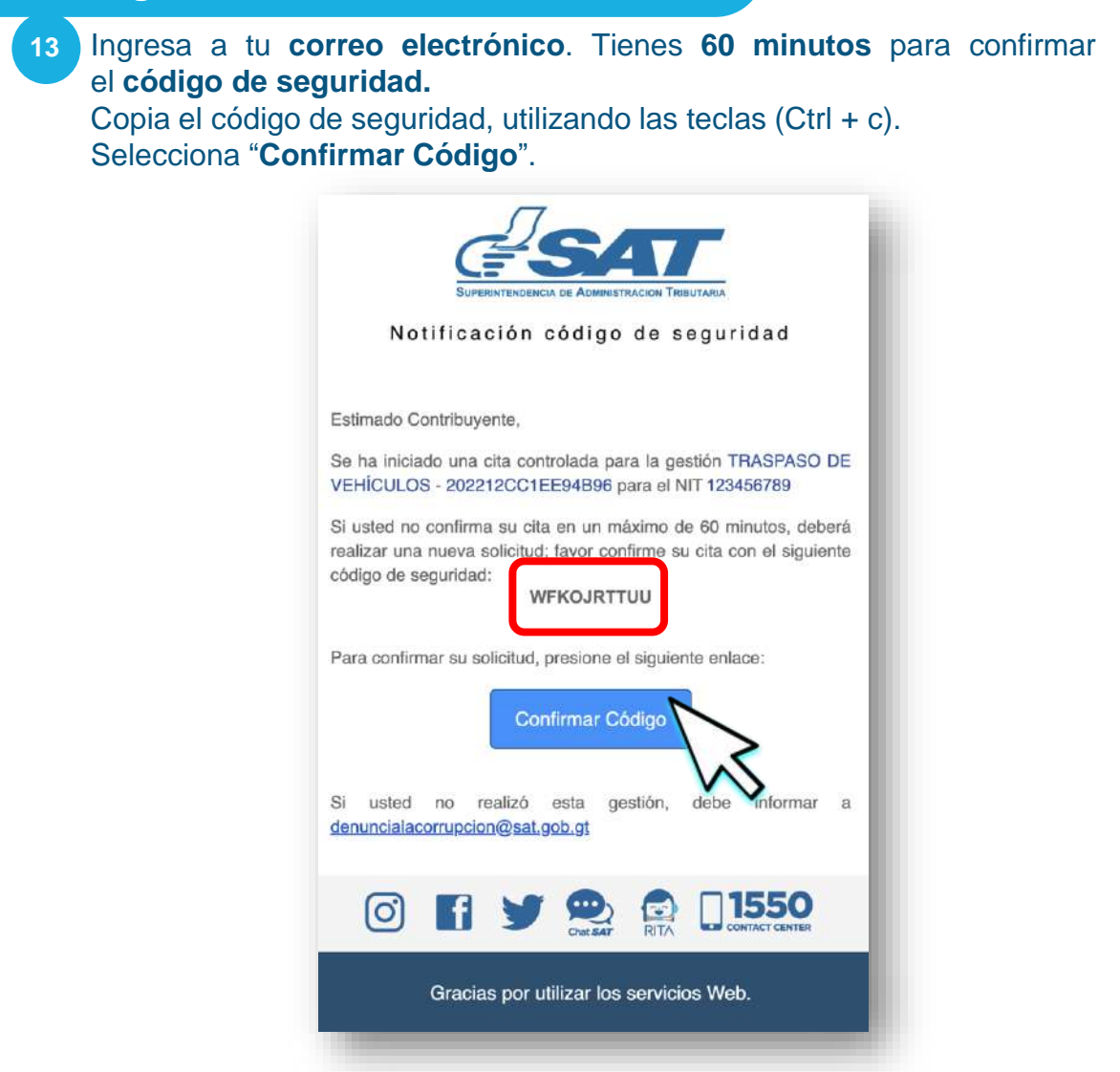

Pega el Código de seguridad utlizando las teclas (Ctrl + v) y selecciona el botón "**Confirmar**".

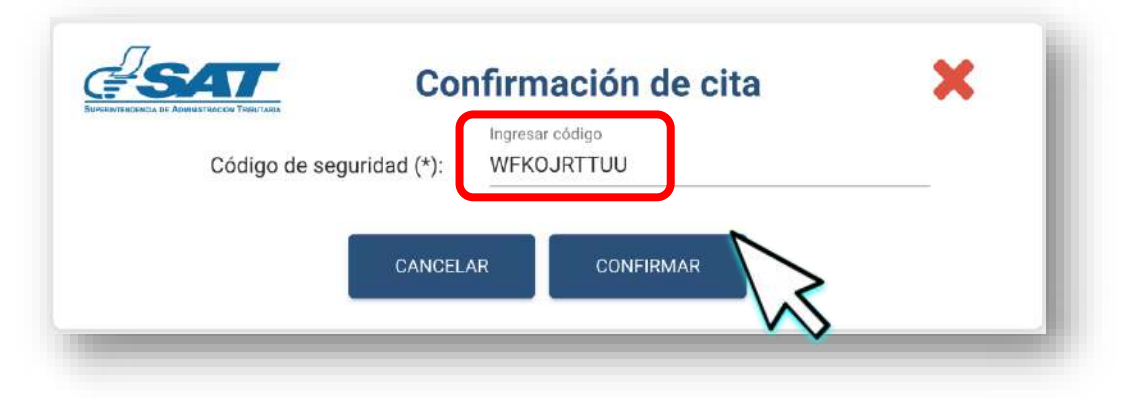

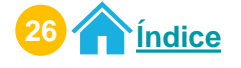

15 El sistema muestra mensaje de éxito de la **confirmación del código**. Selecciona el botón "**Aceptar**".

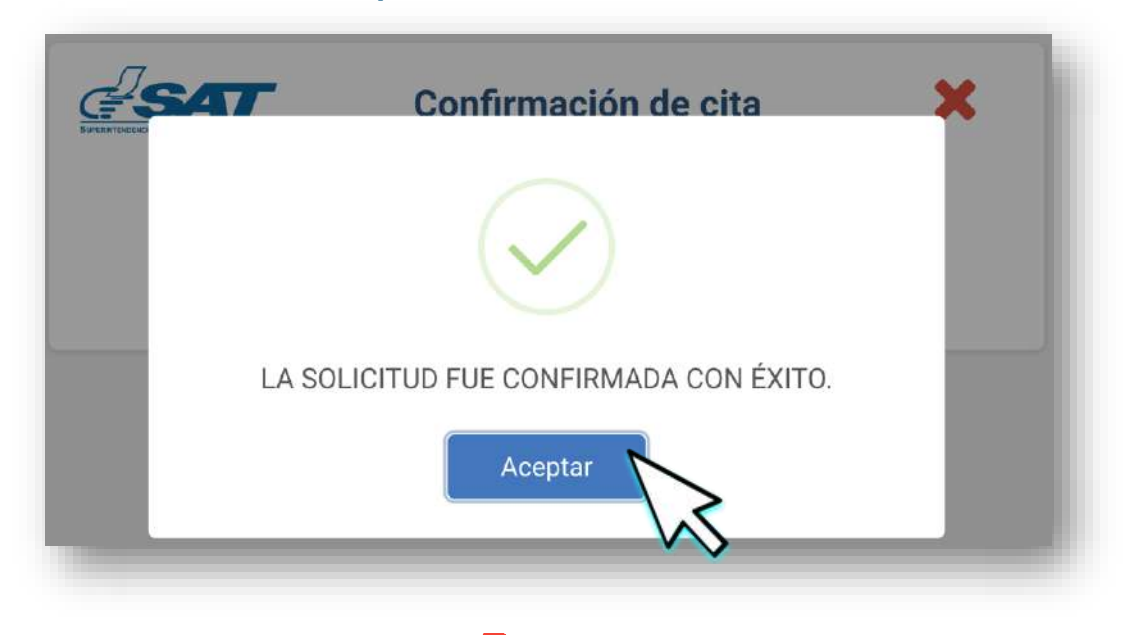

16 Descarga tu cita desde el icono 🛆 "Descargar Cita" Selecciona el botón "Aceptar".

| <b>?</b>                                | Estimado <b>Contribuyente</b>                                  | I |
|-----------------------------------------|----------------------------------------------------------------|---|
| Se ha generado la cita 202212           | CC1EE94B96, para el NIT123456789                               |   |
| Descargue la cita generada<br>agendado. | y preséntela en la Agencia y Oficina Tributaria, el día y hora | J |

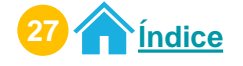

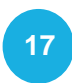

Preséntate a la Agencia u Oficina Tributaria en el día y horario agendado con el PDF de la cita.

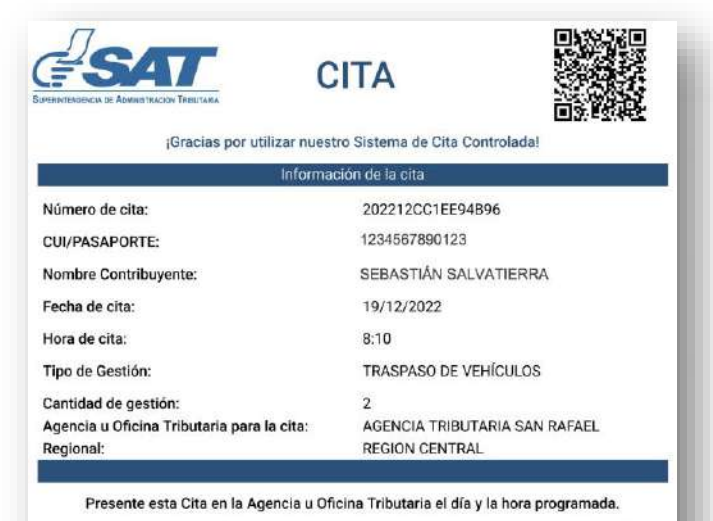

"De conformidad con los Artículos 321 y 325 del Decreto 17-73 del Congreso de la República de Guatemala, Código Penal, la falsedad que se efectúe sobre el presente documento público será sancionada tanto para el sujeto responsable de su falsificación como para el usuario del documento falsificado con prisión de dos a seis años"

18 A tu correo electrónico llega la información de tu cita.

| Notificación                               | información de cita                                        |
|--------------------------------------------|------------------------------------------------------------|
| Estimado Contribuyente,                    |                                                            |
| Por este medio se hace el<br>cita:         | envlo de los datos que pertenecen a su                     |
| Info                                       | emeción de la Cita                                         |
| Nombre contribuyente:                      | SEBASTIAN SALVATIERRA                                      |
| Pecita de cita:                            | 19/12/2022                                                 |
| Hora de cita:                              | 38,10,05                                                   |
| Tipo de gestión:                           | TRASPASO DE VEHÍCULOS                                      |
| Camilded per gestión:                      | 2                                                          |
| Agencia u oficina tributaria:              | AGENCIA TRIBUTARIA SAN RAFAEL                              |
| Regionalt                                  | REGION CENTRAL                                             |
| Prevente en signaturas contigos en la agor | Cécipo GR<br>cia e dictar Telederia para ser directito (d) |
|                                            |                                                            |

Si no realizaste la descarga del PDF de tu cita, presenta la información de tu cita que llego a tu correo electrónico en físico o digital (móvil).

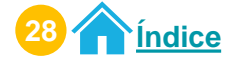

## Procedimiento para modificar citas Acceso Agencia Virtual

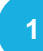

#### Ingresa al Portal SAT.

Selecciona **Agencia Virtual.** Ingresa tu **usuario y contraseña.** Selecciona el botón "**Acepta**r".

| <b>ESAT</b>                                                                            |                        |                                                                | =  |
|----------------------------------------------------------------------------------------|------------------------|----------------------------------------------------------------|----|
|                                                                                        |                        |                                                                |    |
|                                                                                        |                        | Agencia Virtual                                                |    |
| Ag                                                                                     | ente de                | 123456789                                                      | Ϋ́ |
| Agencia Withau                                                                         |                        | ······                                                         |    |
| Remarkanik Walk                                                                        | Retencione             | Permisos delenados                                             |    |
| Annual Annual<br>Annual A Mauric<br>Career (Annual A Mauric<br>Career (Annual A Mauric | En el SISTEMA<br>RETEN | Aceptar                                                        |    |
| Court Binan .                                                                          |                        | Solicitar usuario Olvidé mi co<br>Cambio de Correo Electronico | 2  |

2

#### Selecciona el menú "Servicios"

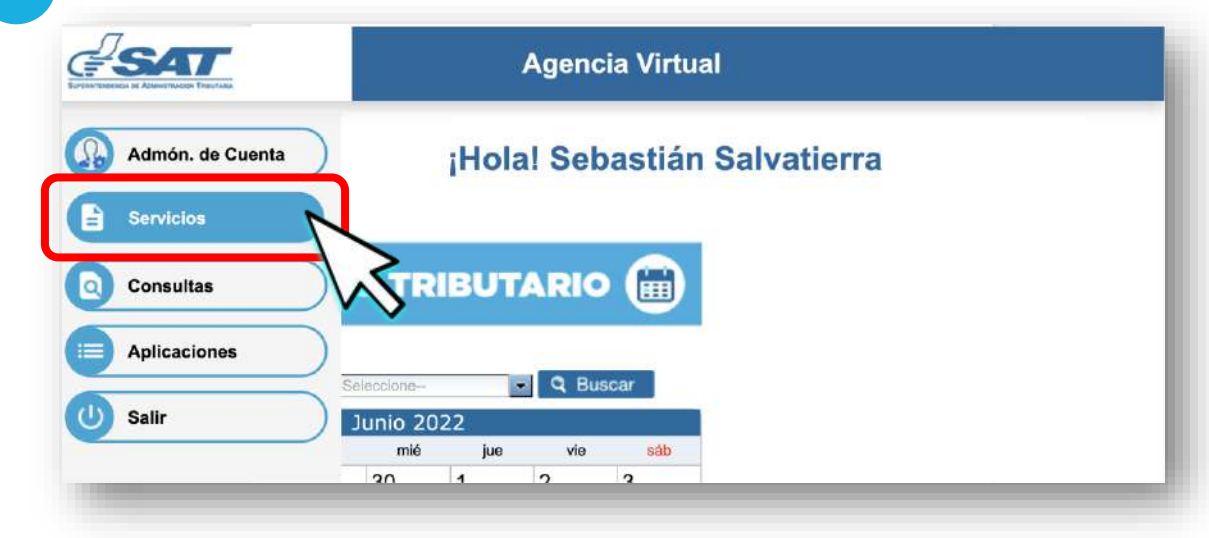

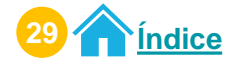

Selecciona la opción "Cita Controlada".

|                  | Agencia Virtual         |
|------------------|-------------------------|
| Admón. de Cuenta | RTU                     |
| Servicios        | Datos del contribuyente |
| O Consultas      | Cita Controlada         |
| Aplicaciones     |                         |
| (U) Salir        | Cita Controlada         |
|                  | $\sim$                  |

4 Verifica la información que se te presenta y si es correcta, selecciona el botón **"Continuar**".

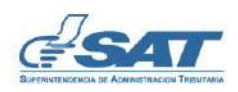

#### CREAR CITA

#### Estimado SEBASTIÁN SALVATIERRA

Se le informa que la cita que agende le llegará al correo electrónico siguiente:

#### abcdefghij@gmail.com

Si este correo no lo tiene disponible para recibir notificaciones realice actualización de correo electrónico de Agencia Virtual, en la opción "Cambio de correo electrónico" ubicada en el portal SAT.

Si este correo es el que tiene registrado para notificaciones presione el botón "Continuar", para agendar la cita.

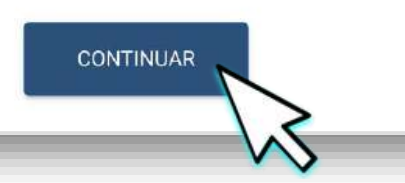

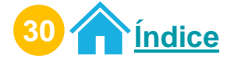

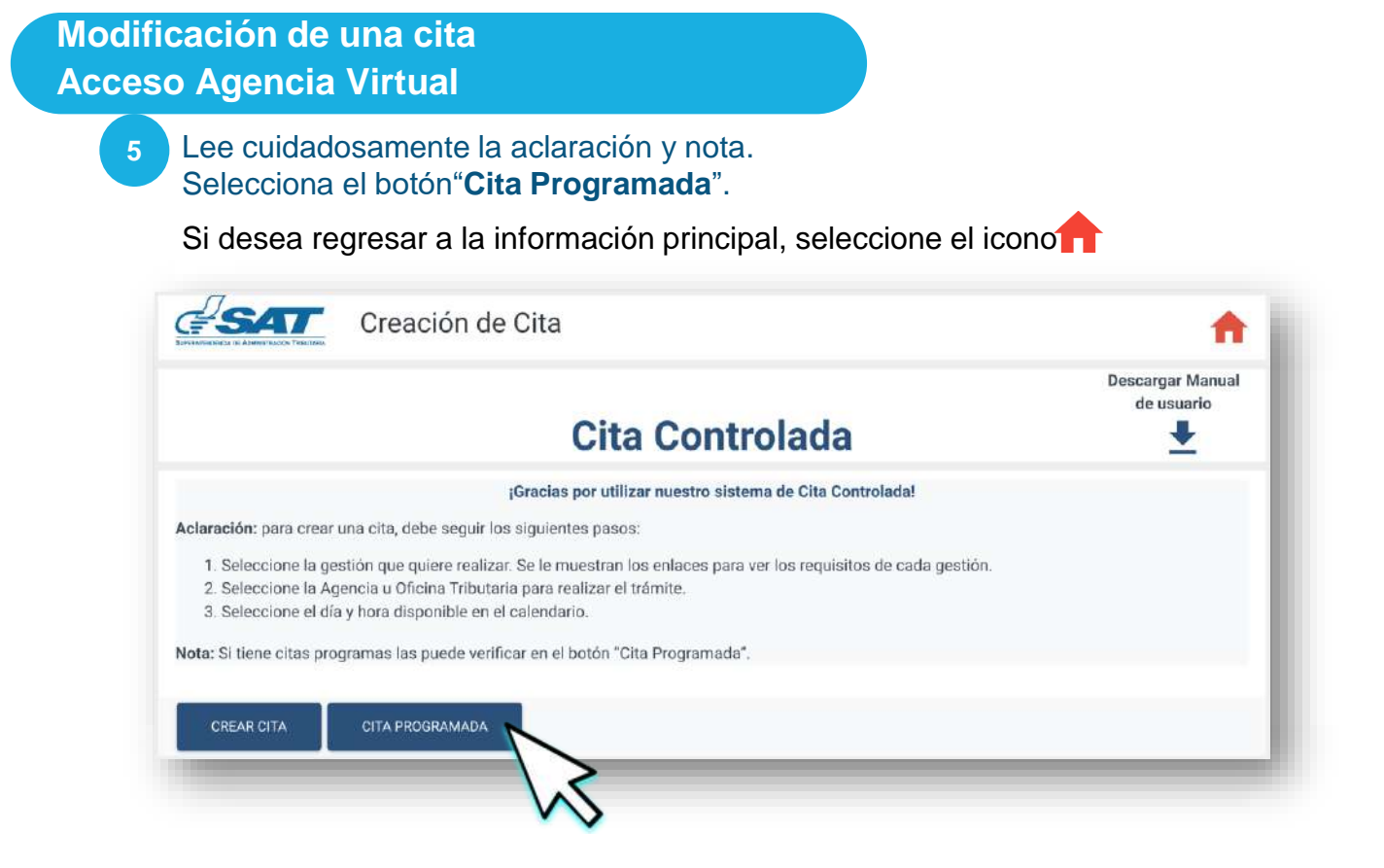

El sistema te mostrará tus citas programadas.
El sistema te permitirá modificar únicamente fecha y horario de tú cita programada.
Selecciona el icono para modificar tu cita.

| CITA            | GESTIÓN A REALIZAR    | FECHA Y HORA        | AGENCIA U OFICINA TRIBUTARIA  | OPCIONES |
|-----------------|-----------------------|---------------------|-------------------------------|----------|
| 02212CC1EE94B96 | TRASPASO DE VEHÍCULOS | 2022-12-19 08:10:00 | AGENCIA TRIBUTARIA SAN RAFAEL |          |

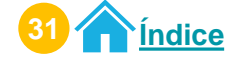

Modificación de una cita Acceso Agencia Virtual

8

Selecciona el día y hora.

Haz clic en el botón "Aceptar".

Selecciona el botón "Modificar Cita".

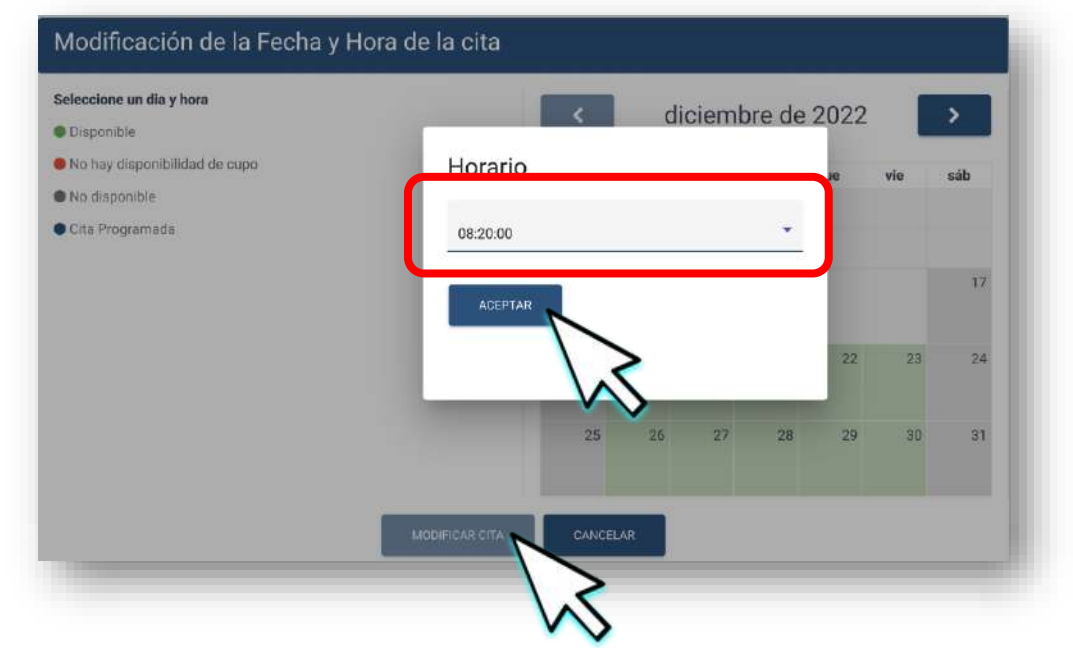

Tienes **30 segundos** para reservar el día y horario seleccionado. Selecciona el botón "**Modificar Cita**".

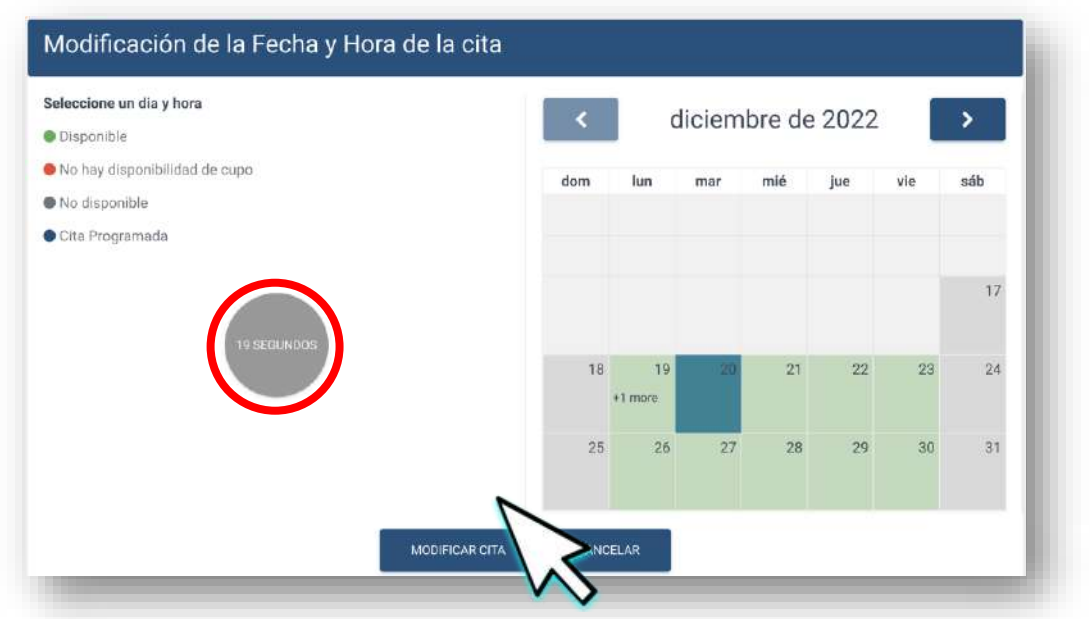

Si no deseas continuar con la modificación, selecciona el botón "Cancelar".

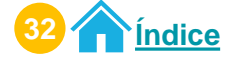
## Modificación de una cita Acceso Agencia Virtual

9 Lee cuidadosamente el mensaje que te muestra el sistema. Recibirás información de tu cita en tú correo electrónico de Agencia Virtual. Selecciona el botón "Aceptar".

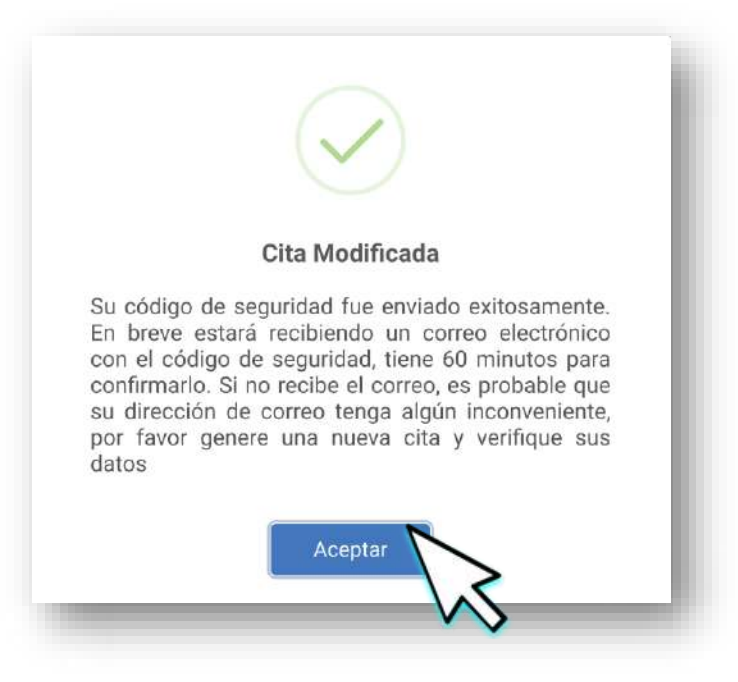

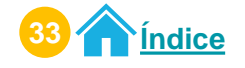

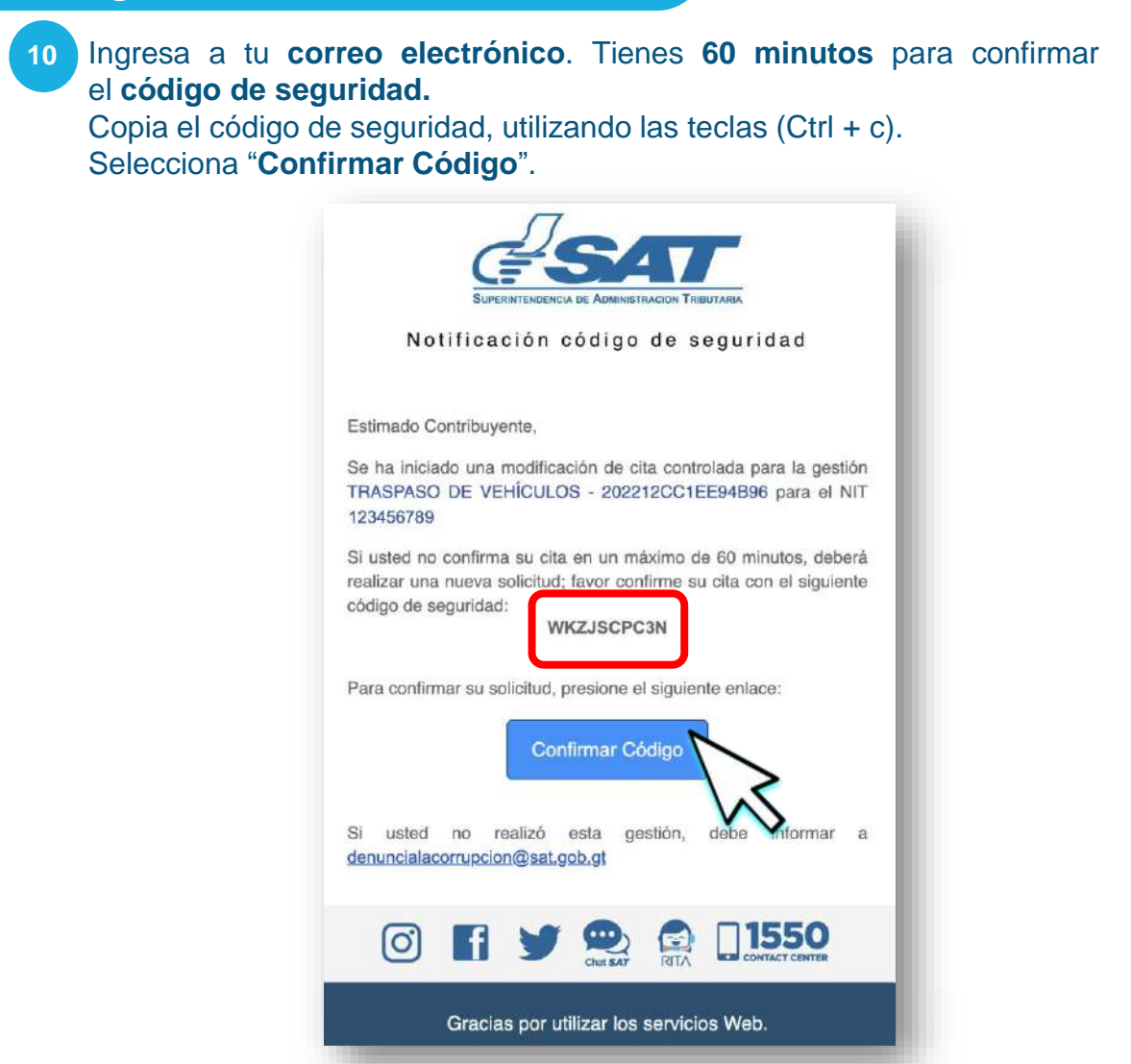

Pega el Código de seguridad utlizando las teclas (Ctrl + v) y selecciona el botón "**Confirmar**".

| ERTENDENCIA DE ASMINISTRACION TERIZIARIA | onfirmación de cita           | ~ |
|------------------------------------------|-------------------------------|---|
| Código de seguridad (*):                 | Ingresar código<br>WKZJSCPC3N |   |
|                                          |                               |   |
| CANCE                                    |                               |   |
|                                          |                               |   |

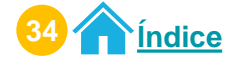

Modificación de una cita Acceso Agencia Virtual

> 12 El sistema muestra mensaje de éxito de la **confirmación del código**. Selecciona el botón "**Aceptar**".

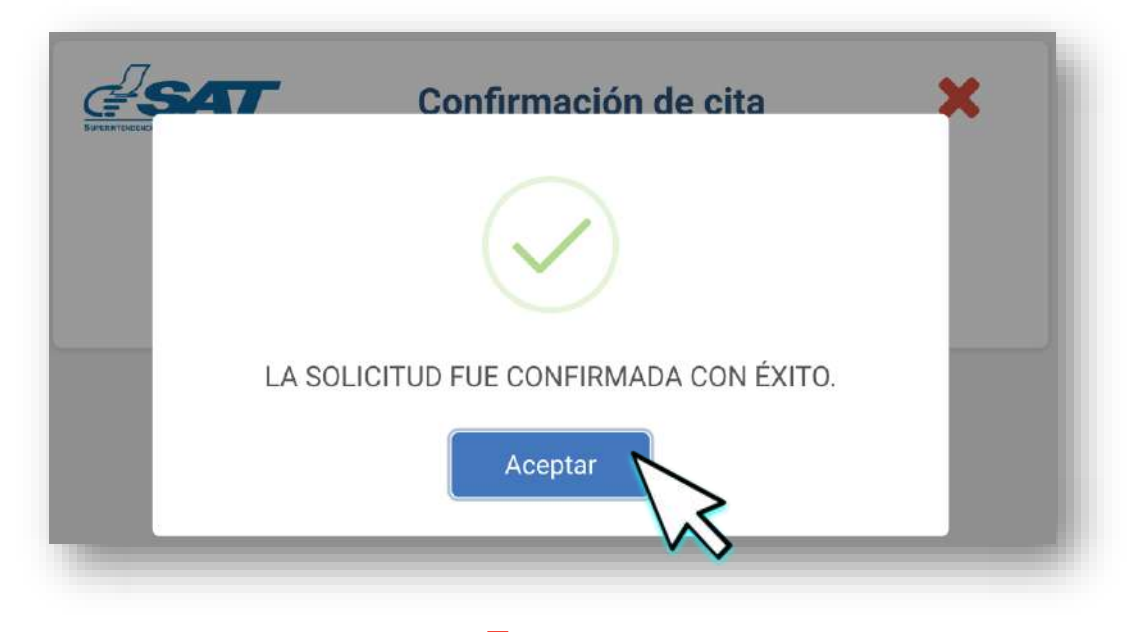

Descarga tu cita desde el icono 🖄 "Descargar Cita" Selecciona el botón "**Aceptar**".

| <b>?</b>                             | Estimado Contribuyente                                              | l |
|--------------------------------------|---------------------------------------------------------------------|---|
| Se ha generado la cita 20            | 2212CC1EE94B96, para el NIT123456789                                |   |
| Descargue la cita gener<br>agendado. | rada y preséntela en la Agencia y Oficina Tributaria, el día y hora |   |

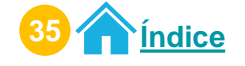

14

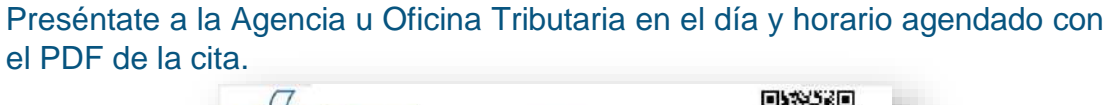

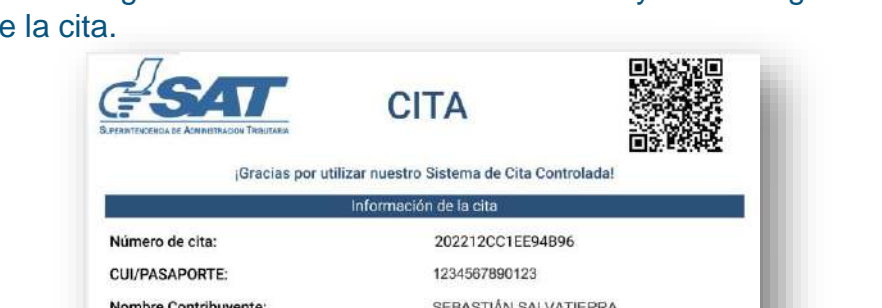

| Nombre Contribuyente:                      | SEBASTIÁN SALVATIERRA         |
|--------------------------------------------|-------------------------------|
| Fecha de cita:                             | 20/12/2022                    |
| Hora de cita:                              | 8:20                          |
| Tipo de Gestión:                           | TRASPASO DE VEHÍCULOS         |
| Cantidad de gestión:                       | 2                             |
| Agencia u Oficina Tributaria para la cita: | AGENCIA TRIBUTARIA SAN RAFAEL |
| Regional:                                  | REGION CENTRAL                |
|                                            |                               |

Presente esta Cita en la Agencia u Oficina Tributaria el día y la hora programada.

"De conformidad con los Artículos 321 y 325 del Decreto 17-73 del Congreso de la República de Guatemala, Código Penal, la falsedad que se efectúe sobre el presente documento público será sancionada tanto para el sujeto responsable de su falsificación como para el usuario del documento falsificado con prisión de dos a seis años"

A tu correo electrónico llega la información de tu cita. 15

| Successon<br>Notificación                                                                                                    | ntormación de cita                                                                                                    |
|----------------------------------------------------------------------------------------------------|----------------------------------------------------------------------------------------------------|
| Estimado Contribuyente,<br>Por este medio se hace el<br>ota:                                                                                                    | anvío de los datos que pertanecen a su                                                                                                    |
| -                                                                                                    | ALCONOMIC DATABASES                                                                                                    |
| Nonibre contribuyente:                                                                                                    | SEBASTIÁN SALVATIERRA                                                                                                    |
|                                                                                                    |                                                                                                    |
| Fecha do elta:                                                                                                    | 25/12/2022                                                                                                    |
| Hera de elta:                                                                                                    | 06:20:00                                                                                                    |
| Tipo de gestión:                                                                                                    | TRASPABO DE VEHICULCS                                                                                                    |
| Cantillad por gestión:                                                                                                    | 2                                                                                                    |
|                                                                                                    | 1. In section of the section of the section of t |
| Agentela a oricina tributaria:                                                                                                    | AGENOX THIBUTAHIA SAN RO AEL                                                                                                    |
| Agencia a oncina mostana:<br>Regional                                                                                                    | REGION CENTRAL                                                                                                    |
| ngeneral sedenti situatini<br>Regional<br>Presente el significa della con la signi<br>Constante della constante della constante<br>Constante della constante della constante<br>Constante della constante della constante<br>Constante della constante della constante<br>Constante della constante della constante della constante<br>Constante della constante della constante della constante<br>Constante della constante della constante della constante della constante della constante della constante della constante<br>Constante della constante della constante della<br>Constante della constante della constante della constante della constante della constante della constante della constante della constante della constante della constante della constante della constante della constante della constante d | Addres (Heb / Rein John John)<br>J. Heb Con Centres:<br>Codigo GR                                                                                                    |

Si no realizaste la descarga del PDF de tu cita, presenta la información de tu cita que llego a tu correo electrónico en físico o digital (móvil).

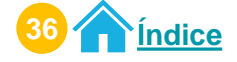

# Procedimiento para cancelar citas Acceso Agencia Virtual

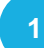

### Ingresa al Portal SAT.

Selecciona **Agencia Virtual.** Ingresa tu **usuario y contraseña.** Selecciona el botón "**Acepta**r".

| <u> </u> |               |                |                                                   | [] 1550  | ese atr | ≡                       |   |
|----------|---------------|----------------|---------------------------------------------------|----------|---------|-------------------------|---|
|          |               |                |                                                   |          |         |                         |   |
|          |               |                | Agencia Vi                                        | rtual    |         |                         | B |
|          | Agente        | de             | 123456789                                         |          |         | Y                       | 1 |
|          |               | UERDA          |                                                   |          |         |                         |   |
| l test   | Ret           | encione        | Permisos delegados                                |          |         | A                       |   |
| •        | e Norre En el | SISTEMA<br>TEN | Aceptar                                           |          | 7       |                         |   |
| -        |               | WE             | Solicitar usuario<br>Cambio de Correo Electronico | Olvidé m | i cont  | $\overline{\mathbf{x}}$ |   |
|          |               |                |                                                   |          |         |                         |   |

2

#### Selecciona el menú "Servicios"

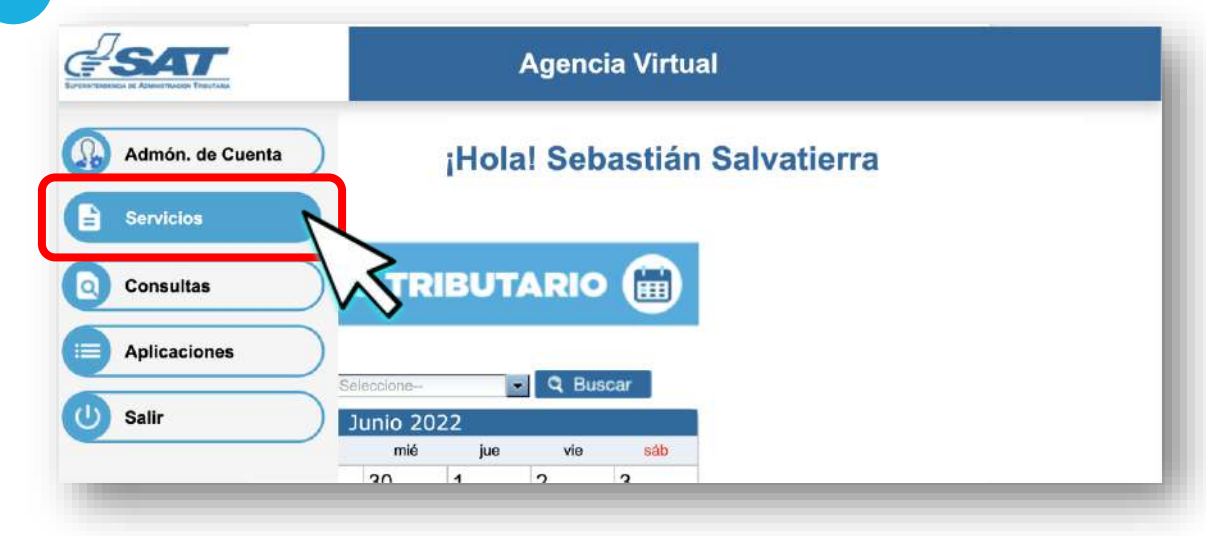

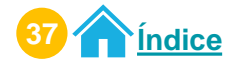

Cancelación de una cita Acceso Agencia Virtual

#### 3 Selecciona la opción "Cita Controlada".

|                  | Agencia Virtual         |
|------------------|-------------------------|
| Admón. de Cuenta | RTU                     |
| Servicios        | Datos del contribuyente |
| Q Consultas      | Cita Controlada         |
| Aplicaciones     |                         |
| U Salir          | Cita Controlada         |
|                  |                         |

4 Verifica la información que se te presenta y si es correcta, selecciona el botón **"Continuar**".

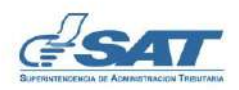

# CREAR CITA

#### Estimado SEBASTIÁN SALVATIERRA

Se le informa que la cita que agende le llegará al correo electrónico siguiente:

#### abcdefghij@gmail.com

Si este correo no lo tiene disponible para recibir notificaciones realice actualización de correo electrónico de Agencia Virtual, en la opción "Cambio de correo electrónico" ubicada en el portal SAT.

Si este correo es el que tiene registrado para notificaciones presione el botón "Continuar", para agendar la cita.

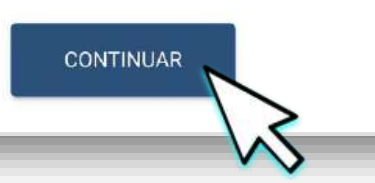

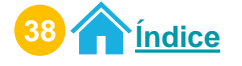

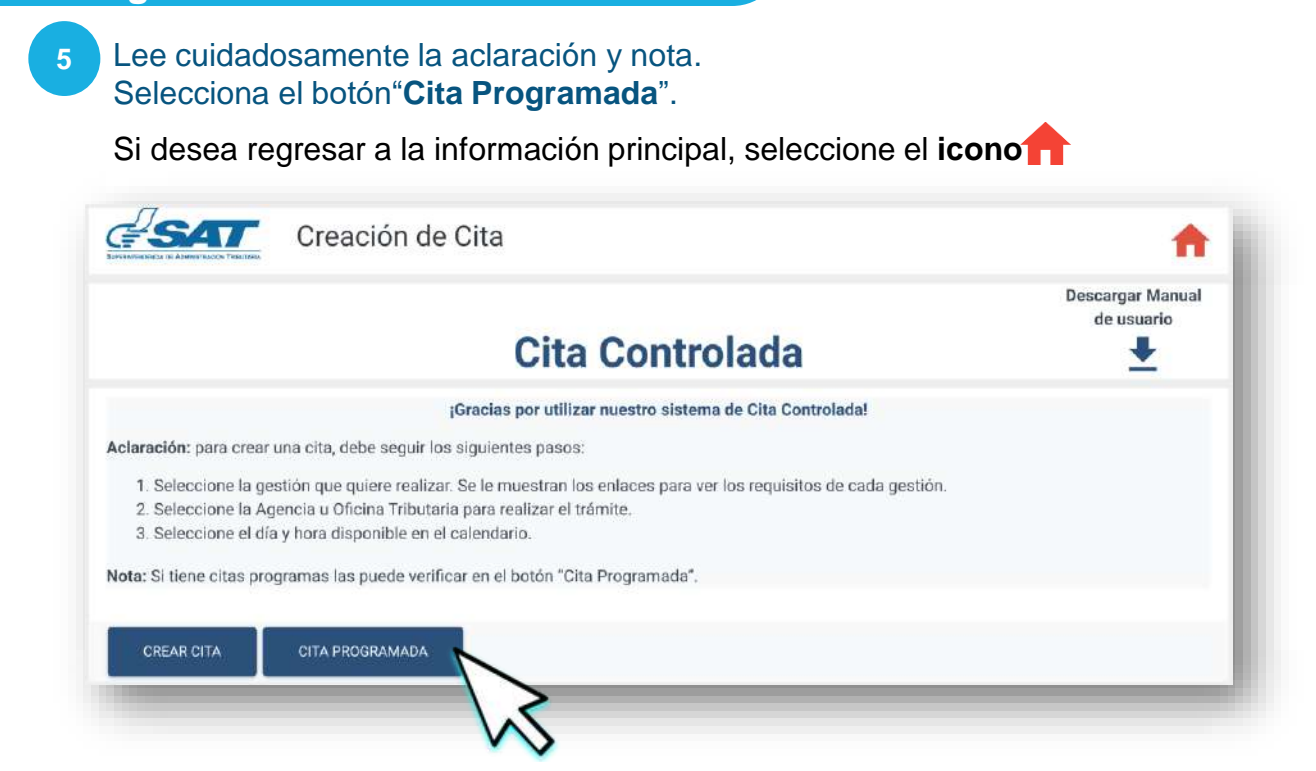

El sistema te mostrará tus **citas programadas**. **Selecciona** el icono **x** para cancelar tu cita.

| CITA            | GESTIÓN A REALIZAR    | FECHA Y HORA        | AGENCIA U OFICINA TRIBUTARIA  | OPCIONES |
|-----------------|-----------------------|---------------------|-------------------------------|----------|
| 02212CC1EE94B96 | TRASPASO DE VEHÍCULOS | 2022-12-19 08:10:00 | AGENCIA TRIBUTARIA SAN RAFAEL |          |

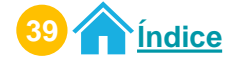

El sistema te mostrará **información de tu cita**. Selecciona el botón "**Cancelar Cita**".

| de la cita                                |                               |
|-------------------------------------------|-------------------------------|
| INFORM                                    | IACIÓN DE LA CITA             |
| Nombre Contribuyente                      | SEBASTIÁN SALVATIERRA         |
| Fecha de cita                             | 20/12/2022                    |
| Hora de cita                              | 08:20:00                      |
| Tipo de gestión                           | TRASPASO DE VEHÍCULOS         |
| Correo electrónico                        | abcdefghij@gmail.com          |
| Agencia u Oficina Tributaria para la cita | AGENCIA TRIBUTARIA SAN RAFAEL |
| Regional                                  | REGION CENTRAL                |

Si no quieres continuar con la cancelación de la cita, selecciona el botón "Regresar."

8 El sistema te muestra mensaje informativo. Si estas seguro de cancelar la cita selecciona el botón "Aceptar", de lo contrario seleccionar el botón "Regresar".

| Detalle de la cita |                                                            |
|--------------------|------------------------------------------------------------|
|                    |                                                            |
| No                 | smbr                                                       |
| Fe                 | cha CANCELAR CITA                                          |
| Ho                 | ATA CANCELAR LA CITA PRESIONE EL ROTÓN                     |
| Тір                | ACEPTAR' DE LO CONTRARIO, PRESIONE EL<br>BOTÓN 'REGRESAR'. |
| Co                 | orreo                                                      |
| Ag                 | Aceptar Regresar                                           |
| Re                 | igional REGION CENTRAL                                     |

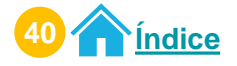

Cancelación de una cita Acceso Agencia Virtual

> 9 El sistema te mostrará mensaje de la cancelación de la cita. Selecciona el botón "**Aceptar**".

| Detalle de la cita |                                                                                                    |
|--------------------|----------------------------------------------------------------------------------------------------|
| No                 |                                                                                                    |
| Fe                 | cha t Cancelación de cita exitosa                                                                                                    |
| Но                 | Estimado contribuyente:<br>a de Gracias por utilizar los medios electrónicos de la<br>PAT de los forzos monores 2002/12/04/2015/04/2016 |
| Тір                | para la gestión TRASPASO DE VEHÍCULOS ha sido<br>cancelada con éxito.                                                                   |
| Co                 |                                                                                                    |
| Ag                 | gion                                                                                                    |
|                    |                                                                                                    |

10 A tu correo electrónico llega la información de tu cita cancelada.

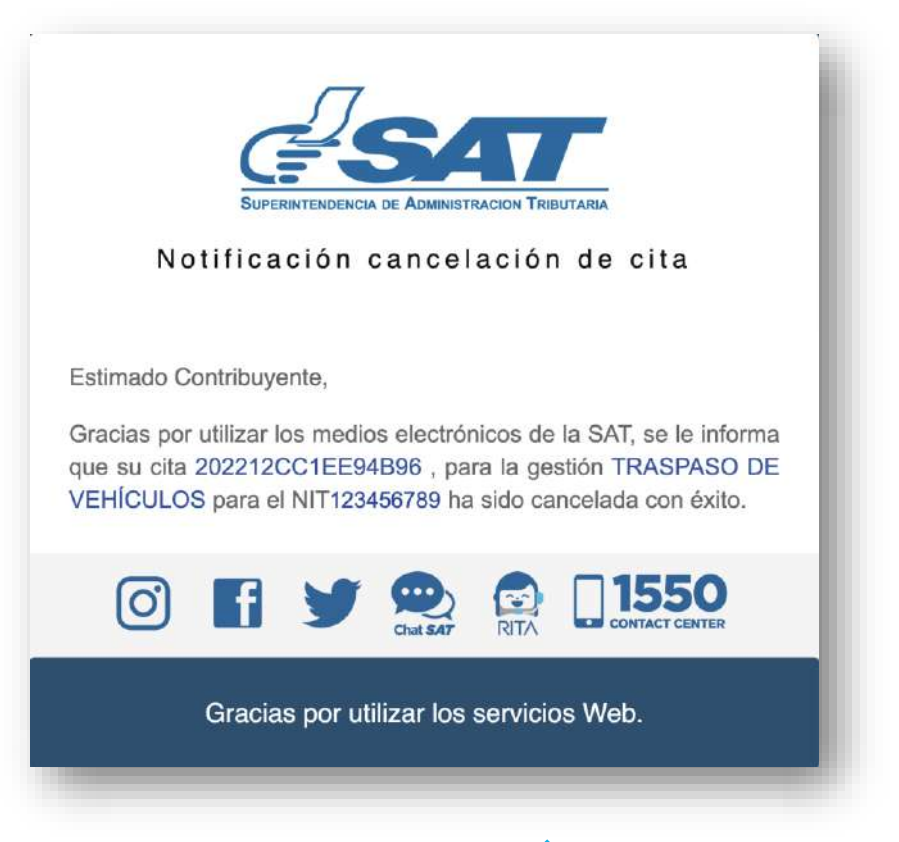

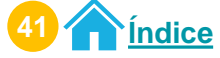

# Procedimiento para crear citas Permiso delegado

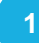

### Ingresa al Portal SAT.

Selecciona **Agencia Virtual.** Ingresa tu **usuario, contraseña y marca "Permisos delegados".** Selecciona el botón "**Acepta**r".

|                                                                                                    |            | [] <b>1550</b>                                                        | <b>e</b> |          |
|----------------------------------------------------------------------------------------------------|------------|-----------------------------------------------------------------------|----------|----------|
| Classification of the second                                                                                                    |            |                                                                       |          |          |
|                                                                                                    |            | Agencia Virtual                                                       | B        | N        |
| Age                                                                                                    | nte de     | 123456789                                                             |          | <u>(</u> |
| Agencia Vinasi                                                                                                    |            |                                                                       |          |          |
| Transform                                                                                                    | Retencione |                                                                       |          |          |
| E Constantination of Constantination of Constantina |            | Aceptar<br>Solicitar usuario Olvidé n<br>Cambio de Correo Electronico |          |          |

2

## Selecciona el menú "Aplicaciones"

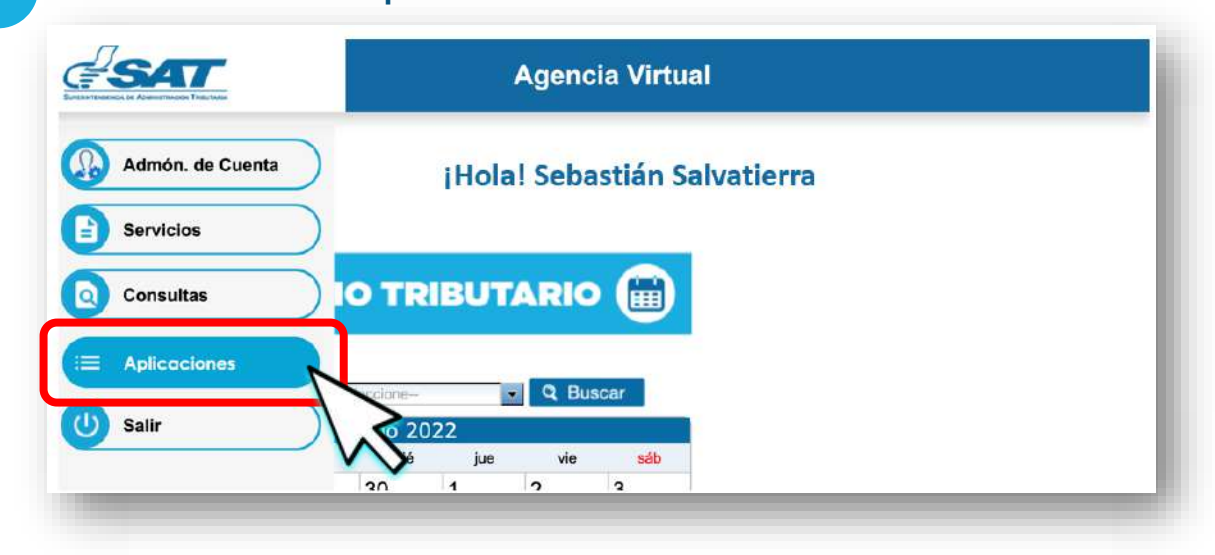

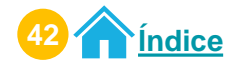

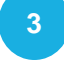

El sistema te muestra el listado de **Titulares** que te asignaron el permiso delegado.

Selecciona al Titular para realizar la creación de la cita.

|                                                                                               | Agencia Virtual                  |
|-----------------------------------------------------------------------------------------------|----------------------------------|
| Recuerda tu contraseña es confidencial, no la<br>compartas con nadle.                         | Usuario CUI-NIT <b>123456789</b> |
| Las distintas aplicaciones guardan bitácoras de<br>operaciones con información de su usuario, | Cerrar Sesión                    |
| Titulares                                                                                     |                                  |
| • 987654321 JUGO DE I                                                                         | PIÑA SOCIEDAD COLECTIVA          |
| • 567891234 SALVATIE                                                                          | RRA, SEBASTÍAN,CLAUDIO           |

4 El sistema muestra el permiso asignado por el Titular. Selecciona el permiso que te asigno el Titular "Sistema Cita Controlada".

|                                                                                               | Agencia Virtual                  |
|-----------------------------------------------------------------------------------------------|----------------------------------|
| Recuerda tu contraseña es confidencial, no la<br>compartas con nadie.                         | Usuario CUI-NIT <b>123456789</b> |
| Las distintas aplicaciones guardan bitácoras de<br>operaciones con información de su usuarlo. | Cerrar Sesión Cambiar Titular    |
|                                                                                               |                                  |
| Aplicaciones                                                                                  |                                  |
| 567891234 SALVATIERRA,                                                                        | , SEBASTÍAN,CLAUDIO              |
| Sistema Cit                                                                                   | ta Controlada                    |
|                                                                                               |                                  |

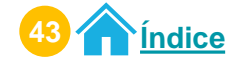

#### 5 El sistema te muestra ventana con el menú "Cita Controlada" Selecciona la opción "Crear Cita".

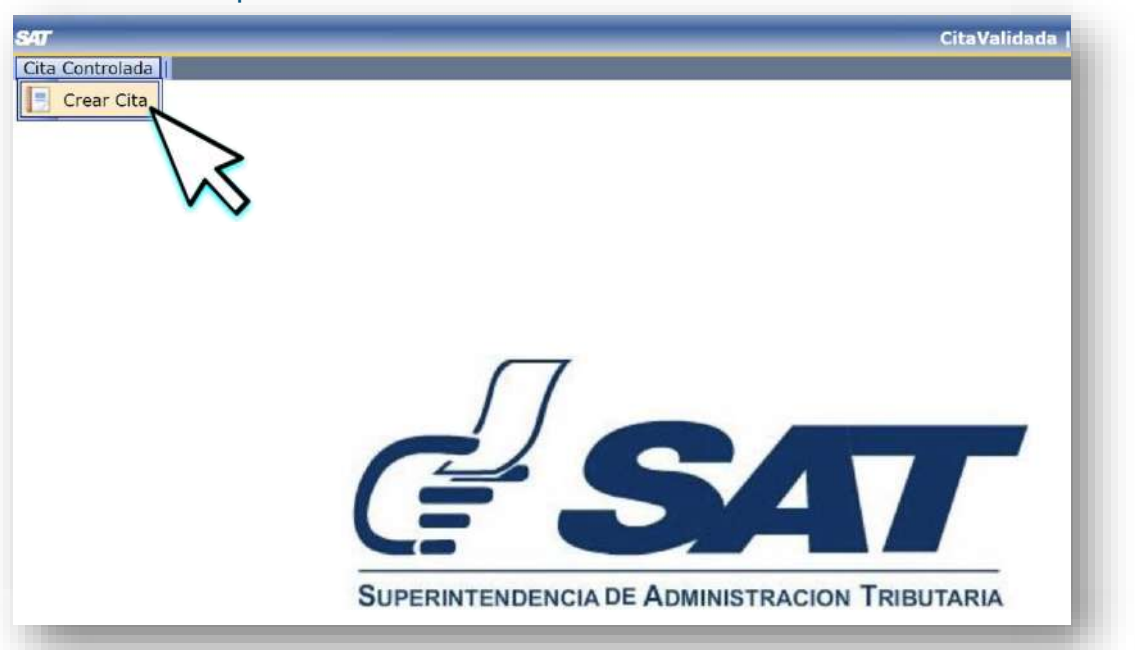

6 Revisa la información que se te presenta y si es correcta, selecciona el botón "Continuar".

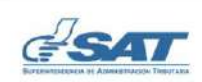

#### CREAR CITA

#### Estimado SEBASTIÁN SALVATIERRA

Se le informa que la cita que agende le llegará al correo electrónico siguiente:

#### abcdefghij@gmail.com

Si este correo no lo tiene disponible para recibir notificaciones realice actualización de correo electrónico de Agencia Virtual, en la opción "Cambio de correo electrónico" ubicada en el portal SAT.

Si este correo es el que tiene registrado para notificaciones presione el botón "Continuar", para agendar la cita.

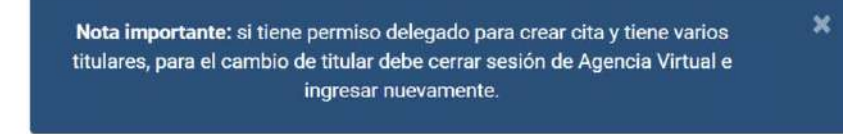

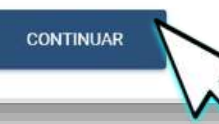

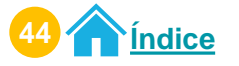

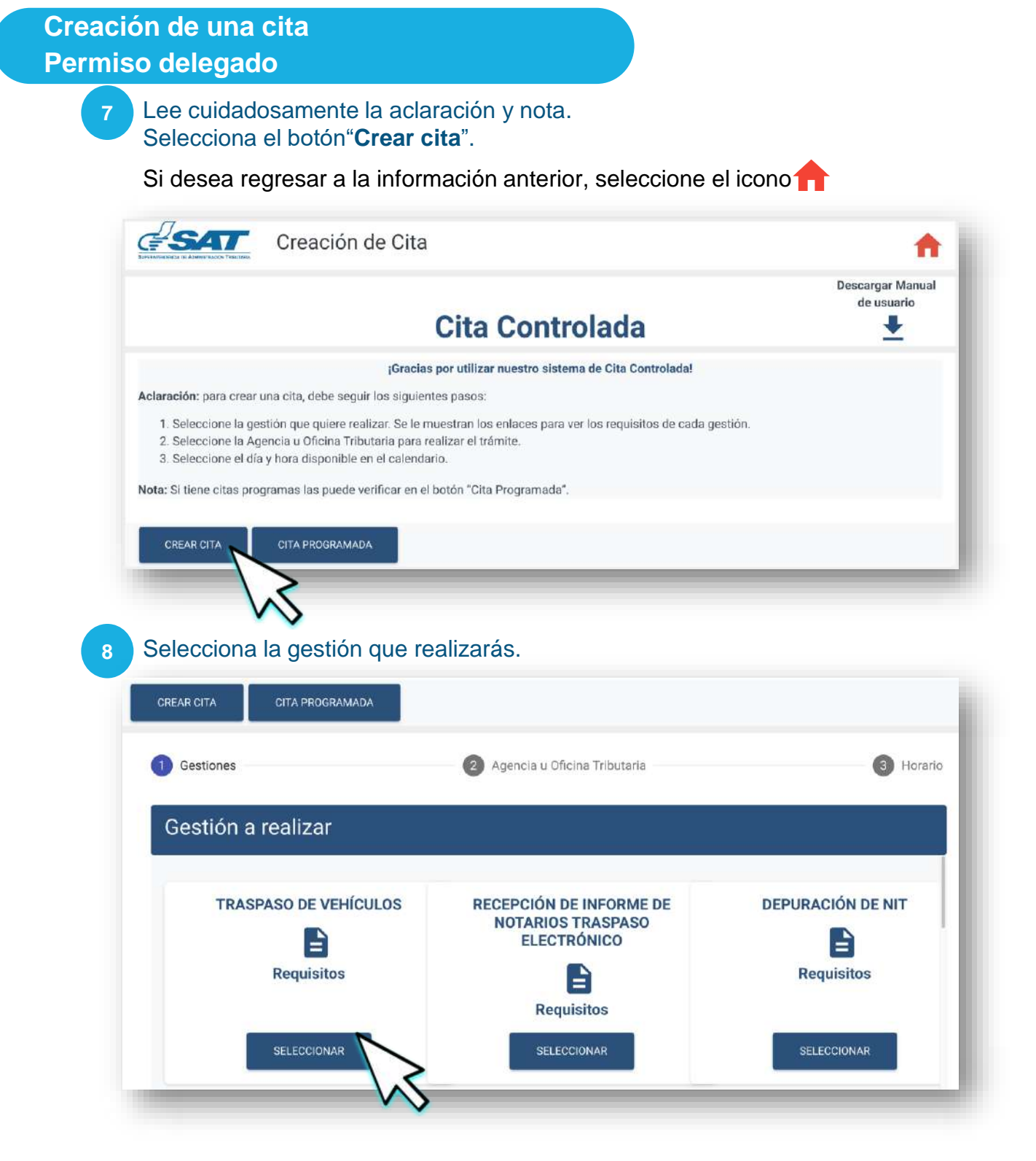

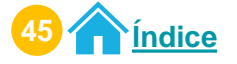

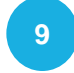

Selecciona la **cantidad de gestiones a realizar**. Selecciona el botón "**Aceptar**". Selecciona el botón "**Continuar**".

3 Horario Gestiones Agencia u Oficina Tributaria Gestión a realizar Cantidad de gestiones a realizar Seleccione. TRASPASO DE VEHÍCULOS CIÓN DE NIT Cantidad \* 2 = = Requisitos sitos CANCELAR PRIMERAS PI ACAS REPOSICIÓN DE PLACAS CAMBIO DE LISO (VEHÍCULOS)

#### 10 Selecciona una de las **Agencias u Oficinas Tributarias**. Selecciona el botón "**Continuar**".

| Agencia u Oficina Tri <b>l</b>                                                                                                    | putaria                                                                                                    |                                                                                                    |
|----------------------------------------------------------------------------------------------------|----------------------------------------------------------------------------------------------------|----------------------------------------------------------------------------------------------------|
| AGENCIA TRIBUTARIA GA<br>PRIMA<br>CALZADA ROOSEVELI 14-82<br>CENTRO COMERCIAL GALERIA<br>PRIMER NIVEL, LOCAL 1308, GL<br>GUATEMALA<br>08:00:00-19:00:00 | ALERÍ, S<br>AGENCIA TRIBUTARIA SAN RAFAE<br>KILÓMETRO 7.5 CARRETERA AL ATLÁNTIC<br>ZONA 18, CENTRO COMERCIAL PLAZA SA<br>RAFAEL, SEGUNDO NIVEL LOCAL 108,<br>GUATEMALA, GUATEMALA<br>08:00:00-19:00:00 | AGENCIA TRIBUTARIA PACIFIC<br>VILLA HERMOSA<br>28 CALLE 20-00 ZONA 7, VILLA HERMOS<br>CENTRO COMERCIAL PACIFIC VILLA<br>HERMOSA, SEGUNDO NIVEL, LOCAL 20<br>SAN MIGUEL PETAPA, GUATEMALA<br>08:00:00-19:00:00 |
| SELECCIONAR                                                                                                    | SELECCIONAR                                                                                                    |                                                                                                    |

Para verificar la información de la gestión seleccionada, haz clic en el botón "Atrás".

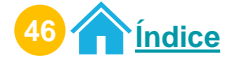

11 Selecciona el **día** y **hora** en el calendario para agendar tu cita. Selecciona el botón "**Continuar**".

| Ø Gestiones                   | 🖉 Agencia u ( | Oficina Tributaria |        |    |    |    | 0    | Horario |
|-------------------------------|---------------|--------------------|--------|----|----|----|------|---------|
| Calendario y Horario          |               |                    |        |    |    |    |      |         |
| eleccione un dia y hora       |               | Hora               | rio    |    |    |    |      | >       |
| Disponible                    |               |                    |        |    |    |    |      |         |
| No hay disponibilidad de cupo |               | 08:10              | nn     |    |    |    | N    | sáb     |
| No disponible                 |               | 00.10              | .00    |    |    |    |      |         |
| Gra Programada                |               | AC                 | EPTAR: |    |    |    |      | ~       |
|                               |               |                    |        |    |    |    |      | $\sim$  |
|                               |               |                    |        |    |    |    | - 18 |         |
|                               |               | 18                 | 19     | 20 | 21 | 22 | 23   | 24      |
|                               |               |                    |        |    |    |    |      |         |
|                               |               | 25                 | 26     | 27 | 28 | 29 | 30   | 31      |
|                               |               |                    |        |    |    |    |      |         |
|                               |               |                    |        |    |    |    |      |         |

Para verificar la información de la gestión seleccionada, haz clic en el botón "Atrás".

12 Tienes **30 segundos** para reservar el día y horario seleccionado. Selecciona el botón "**Continuar**".

| Calendario y Horario          |     |     |        |        |      |     | ÷   |
|-------------------------------|-----|-----|--------|--------|------|-----|-----|
| Seleccione un dia y hora      | <   |     | diciem | bre de | 2022 |     | >   |
| No hay disponibilidad de cupo | dom | lun | mar    | mió    | jue  | vie | sáb |
| Cita Programada               |     |     |        |        |      |     |     |
| 20 SECUNDOS                   |     |     |        |        |      |     | 17  |
|                               | 18  | -19 | 20     | 21     | 22   | 23  | 24  |
|                               | 25  | 26  | 27     | 28     | 29   | 30  | 31  |
|                               | ٦   |     |        |        |      |     |     |

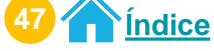

13

14

El sistema te muestra la **información de la cita**. Selecciona el botón "**Crear Cita**".

| Gestión               | Agencia u Oficina Tributaria  | Fecha y hora                        |
|-----------------------|-------------------------------|-------------------------------------|
| TRASPASO DE VEHÍCULOS | AGENCIA TRIBUTARIA SAN RAFAEL | lunes, 19 de diciembre de 2022 8:10 |
|                       | CREAR CITA                    |                                     |

Lee cuidadosamente el mensaje que te muestra el sistema. Recibirás información de tu cita en tú correo electrónico de Agencia Virtual. Selecciona el botón "Aceptar".

|                                                                                                    | Código enviado                                                                                                    |
|----------------------------------------------------------------------------------------------------|----------------------------------------------------------------------------------------------------|
| Su código d<br>En breve es<br>con el códig<br>confirmarlo.<br>su dirección<br>por favor g<br>datos. | e seguridad fue enviado exitosamente.<br>tará recibiendo un correo electrónico<br>jo de seguridad, tiene 60 minutos para<br>Si no recibe el correo, es probable que<br>de correo tenga algún inconveniente,<br>enere una nueva cita y verifique sus |
|                                                                                                    |                                                                                                    |

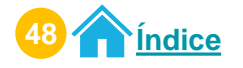

## 15 Ingresa a tu correo electrónico. Tienes 60 minutos para confirmar el código de seguridad. Copia el código de seguridad, utilizando las teclas (Ctrl + c). Selecciona "Confirmar Código". Notificación código de seguridad Estimado Contribuyente, Se ha iniciado una cita controlada para la gestión TRASPASO DE VEHÍCULOS - 202212CC1EE94B96 para el NIT 123456789 Si usted no confirma su cita en un máximo de 60 minutos, deberá realizar una nueva solicitud; favor confirme su cita con el siguiente código de seguridad: WFKOJRTTUU Para confirmar su solicitud, presione el siguiente enlace: Confirmar Código informar a gestión, Si usted no realizó esta debe denuncialacorrupcion@sat.gob.gt 1550 (O') 140

Pega el Código de seguridad utlizando las teclas (Ctrl + v) y selecciona el botón "**Confirmar**".

Gracias por utilizar los servicios Web.

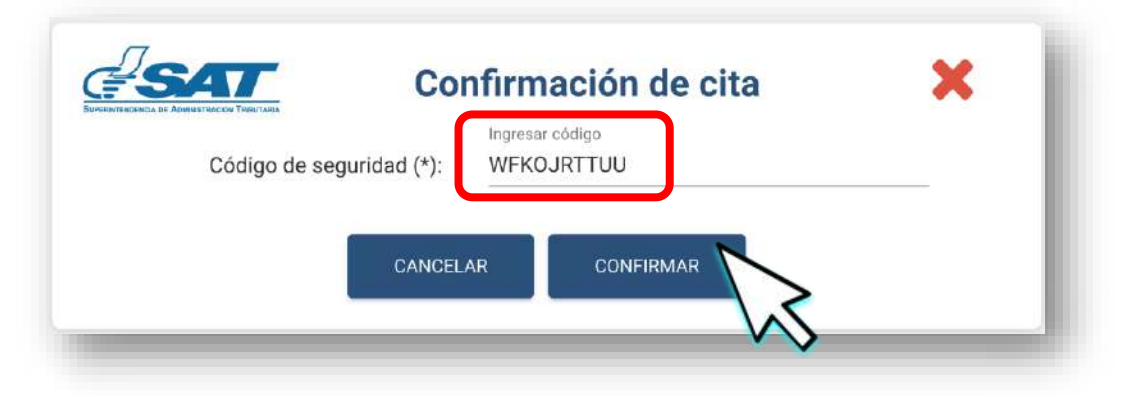

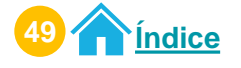

17 El sistema muestra mensaje de éxito de la **confirmación del código**. Selecciona el botón "**Aceptar**".

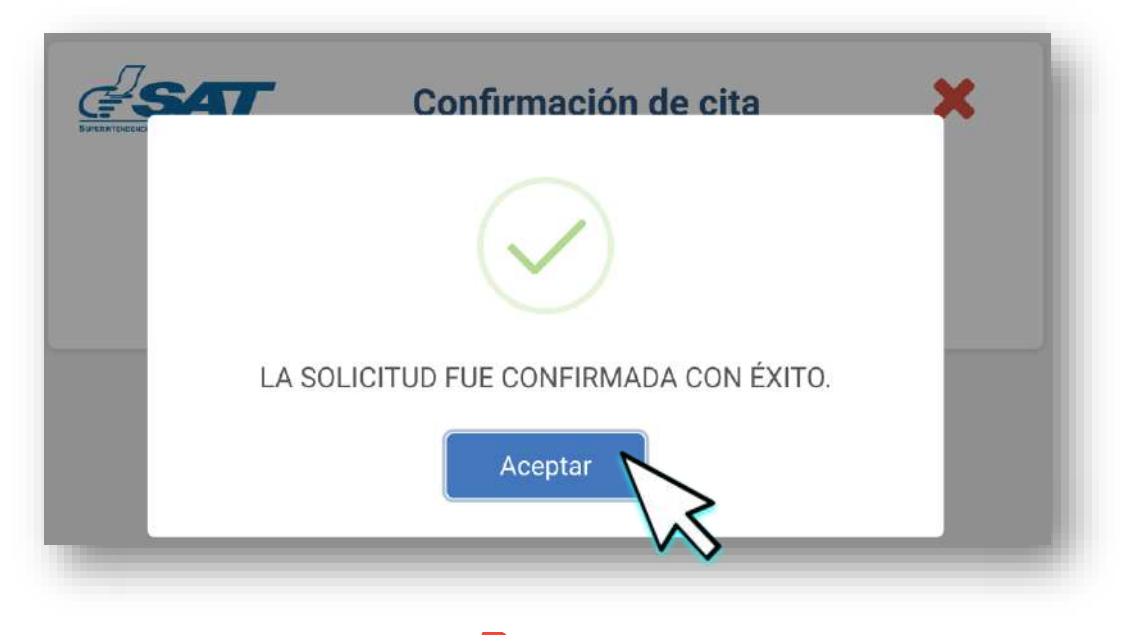

18 Descarga tu cita desde el icono 🛆 "Descargar Cita" Selecciona el botón "Aceptar".

| <b>?</b>                                | Estimado <b>Contribuyente</b>                                  | Ì |
|-----------------------------------------|----------------------------------------------------------------|---|
| Se ha generado la cita 202212           | CC1EE94B96, para el NIT123456789                               | L |
| Descargue la cita generada<br>agendado. | y preséntela en la Agencia y Oficina Tributaria, el día y hora | J |

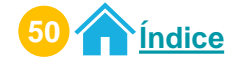

# 19 Preséntate a la Agencia u Oficina Tributaria en el día y horario agendado con el PDF de la cita.

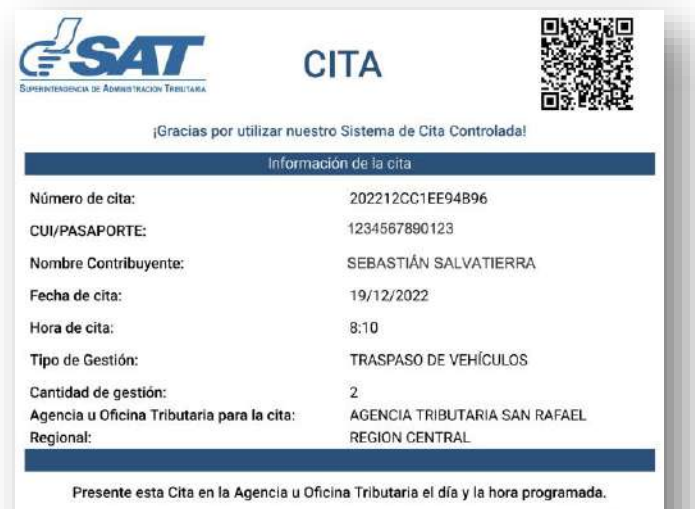

"De conformidad con los Artículos 321 y 325 del Decreto 17-73 del Congreso de la República de Guatemala, Código Penal, la falsedad que se efectúe sobre el presente documento público será sancionada tanto para el sujeto responsable de su falsificación como para el usuario del documento falsificado con prisión de dos a seis años"

20 A tu correo electrónico llega la información de tu cita.

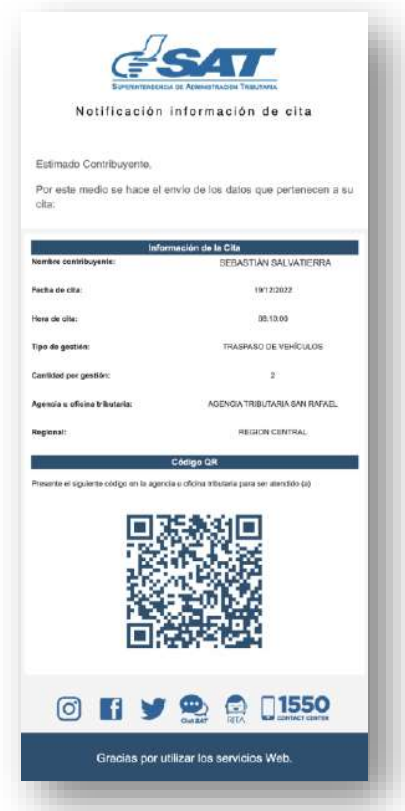

Si no realizaste la descarga del PDF de tu cita, presenta la información de tu cita que llego a tu correo electrónico en físico o digital (móvil).

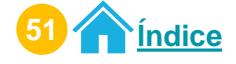

# Procedimiento para modificar citas Permiso delegado

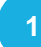

#### Ingresa al Portal SAT.

Selecciona **Agencia Virtual.** Ingresa tu **usuario, contraseña y marca "Permisos delegados".** Selecciona el botón "**Acepta**r".

|                                                                                                    |            | [] <b>1550</b>                                                 |        |
|----------------------------------------------------------------------------------------------------|------------|----------------------------------------------------------------|--------|
|                                                                                                    |            |                                                                |        |
|                                                                                                    |            | Agencia Virtual                                                |        |
| Age                                                                                                    | nte de     | 123456789                                                      |        |
| Ageocia Virtual                                                                                                    |            |                                                                |        |
| Exercises link                                                                                                    | Retencione |                                                                |        |
| Contractions<br>Contractions<br>Contr |            | Aceptar                                                        |        |
| September<br>August de Carete Sectores                                                                                                    | <b>WE</b>  | Solicitar usuario Olvidé mi co<br>Cambio de Correo Electronico | $\sim$ |
| -                                                                                                    |            |                                                                |        |

2

## Selecciona el menú "Aplicaciones".

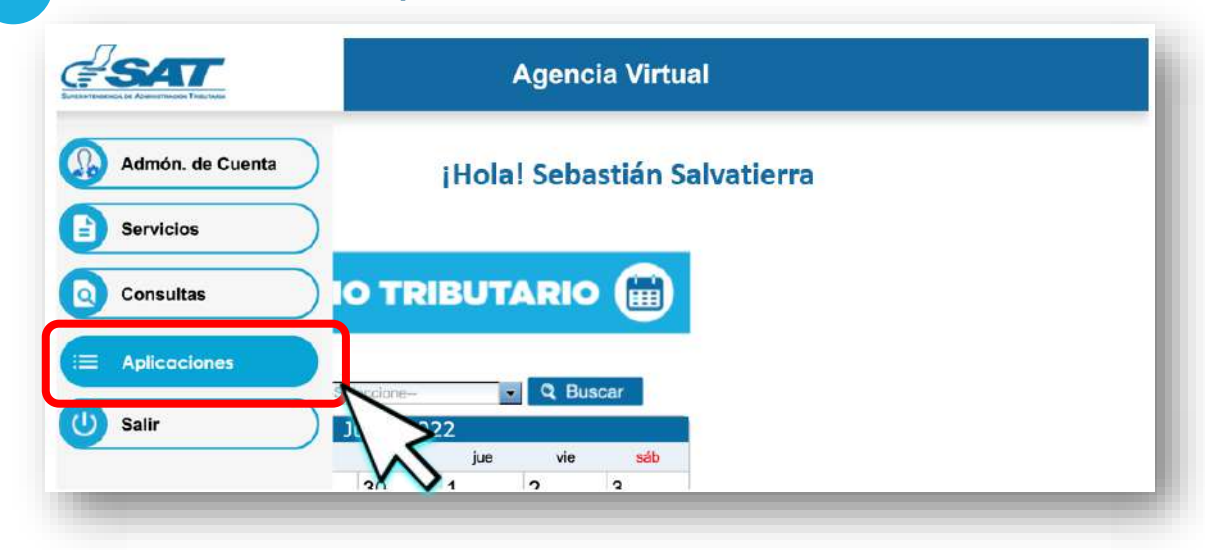

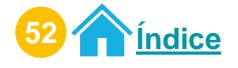

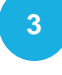

El sistema te muestra el listado de **Titulares** que te asignaron el permiso delegado.

Selecciona al Titular para realizar la modificación de la cita.

| Antoninai Calina Antonina                                                                     |                           |
|-----------------------------------------------------------------------------------------------|---------------------------|
| Recuerda tu contraseña es confidencial, no la<br>compartas con nadle.                         | Usuario CUI-NIT 123456789 |
| Las distintas aplicaciones guardan bitácoras de<br>operaciones con información de su usuarlo. | Cerrar Sesión             |
|                                                                                               |                           |
| Titulares                                                                                     |                           |
| • 987654321 JUGO D                                                                            | E PIÑA SOCIEDAD COLECTIVA |
|                                                                                               | TEDRA SERASTÍAN CLAUDIO   |

4 El sistema muestra el permiso asignado por el Titular. Selecciona el permiso que te asigno el Titular "Sistema Cita Controlada".

|                                                                                               | Agencia Virtual               |
|-----------------------------------------------------------------------------------------------|-------------------------------|
| Recuerda tu contraseña es confidencial, no la<br>compartas con nadie.                         | Usuario CUI-NIT 123456789     |
| Las distintas aplicaciones guardan bitácoras de<br>operaciones con información de su usuarlo. | Cerrar Sesión Cambiar Titular |
|                                                                                               |                               |
| Aplicaciones                                                                                  |                               |
| 567891234 SALVATIERRA                                                                         | , SEBASTÍAN, CLAUDIO          |
| • Sistema Ci                                                                                  | ta Controlada                 |
|                                                                                               | $\sim$                        |

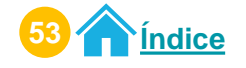

## Modificación de una cita Permiso delegado

#### 5 El sistema te muestra ventana con el menú "Cita Controlada" Selecciona la opción "Crear Cita".

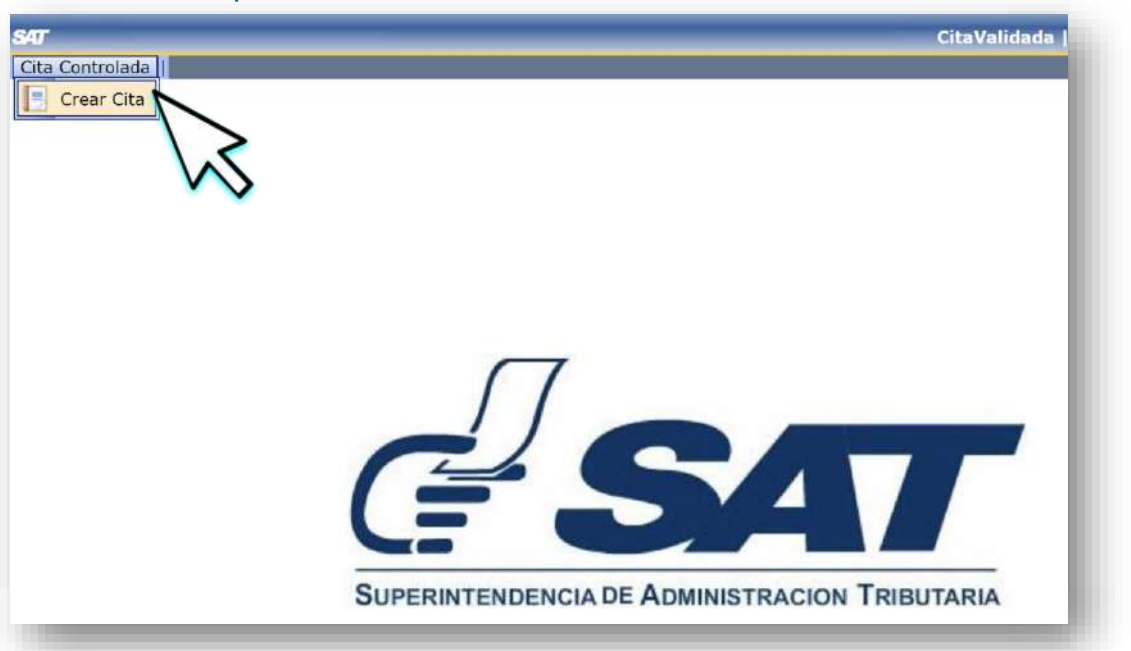

6 Verifica la información que se te presenta y si es correcta, selecciona el botón "Continuar".

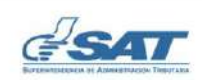

#### CREAR CITA

#### Estimado SEBASTIÁN SALVATIERRA

Se le informa que la cita que agende le llegará al correo electrónico siguiente:

#### abcdefghij@gmail.com

Si este correo no lo tiene disponible para recibir notificaciones realice actualización de correo electrónico de Agencia Virtual, en la opción "Cambio de correo electrónico" ubicada en el portal SAT.

Si este correo es el que tiene registrado para notificaciones presione el botón "Continuar", para agendar la cita.

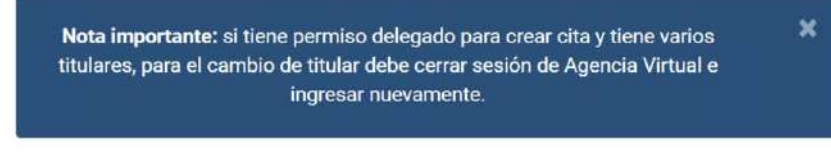

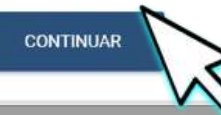

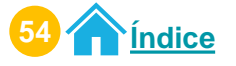

Selecciona el botón"Cita Programada".

Si desea regresar a la información principal, seleccione el icono

|                                                                                                    | Cita Controlada                                                                                                   | Descargar Manual<br>de usuario |
|----------------------------------------------------------------------------------------------------|----------------------------------------------------------------------------------------------------|--------------------------------|
|                                                                                                    | ond controlada                                                                                                    | <u> </u>                       |
|                                                                                                    | Gracias por utilizar nuestro sistema de Cita Controlada!                                                          |                                |
| claración: para crear una cita, debe seguir los                                                                                                    | siguientes pasos:                                                                                                 |                                |
| <ol> <li>Seleccione la gestión que quiere realizar</li> <li>Seleccione la Agencia u Oficina Tributari</li> <li>Seleccione el día y hora disponible en el</li> </ol> | Se le muestran los enlaces para ver los requisitos de cada gestión.<br>a para realizar el trámite.<br>calendario. |                                |
| lota: Si tiene citas programas las puede verific                                                                                                    | ar en el botón "Cita Programada".                                                                                 |                                |
|                                                                                                    |                                                                                                    |                                |
| CREAR CITA                                                                                                    | l                                                                                                    |                                |
|                                                                                                    |                                                                                                    |                                |

El sistema te mostrará tus citas programadas.
 El sistema te permitirá modificar únicamente fecha y horario de tú cita programada.
 Selecciona el icono para modificar tu cita.

| CITA             | GESTIÓN A REALIZAR    | FECHA Y HORA        | AGENCIA U OFICINA TRIBUTARIA  | OPCIONES |
|------------------|-----------------------|---------------------|-------------------------------|----------|
| 202212CC1EE94B96 | TRASPASO DE VEHÍCULOS | 2022-12-19 08:10:00 | AGENCIA TRIBUTARIA SAN RAFAFI | 2 🛤      |

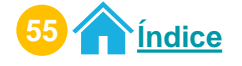

## Modificación de una cita Permiso delegado

|        | C |
|--------|---|
|        | J |
|        |   |
| S. 199 |   |

Selecciona el día y hora. Haz clic en el botón "Aceptar".

Selecciona el botón "Modificar Cita".

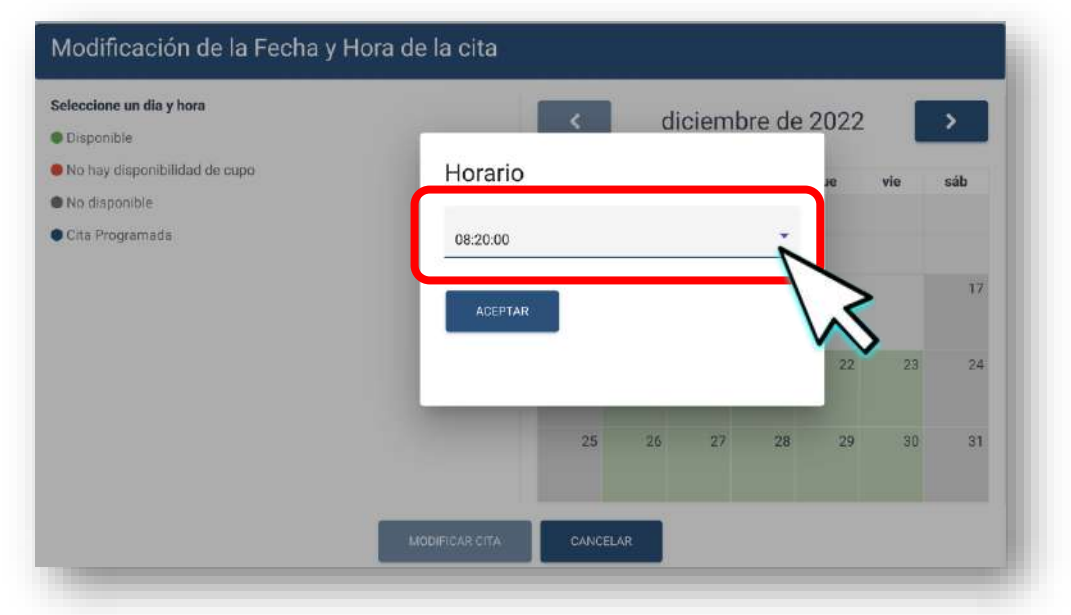

8 Tienes **30 segundos** para reservar el día y horario seleccionado. Selecciona el botón "**Continuar**".

| Seleccione un dia y hora      | <    | d             | liciem | bre de | 2022 | 1   | >        |
|-------------------------------|------|---------------|--------|--------|------|-----|----------|
| No hay disponibilidad de cupo |      | -             |        | -14    | lu.  |     | . db     |
| No disponible                 | uom  | iun           | mar    | me     | Jue  | vie | 340      |
| Cita Programada               |      |               |        |        |      |     |          |
| 19 SEGUNDOS                   | 18   | 19<br>+1 more | 20     | 21     | 22   | 23  | 17<br>24 |
| -                             | 25   | 26            | 27     | 28     | 29   | 30  | 31       |
| MODIFICAR CITA                | CANC | elar 🏲        |        |        |      |     |          |

Si no deseas continuar con la modificación, selecciona el botón "Cancelar".

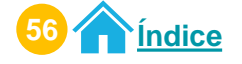

## Modificación de una cita Permiso delegado

9

Lee cuidadosamente el mensaje que te muestra el sistema. Recibirás información de tu cita en tú correo electrónico de Agencia Virtual. Selecciona el botón "Aceptar".

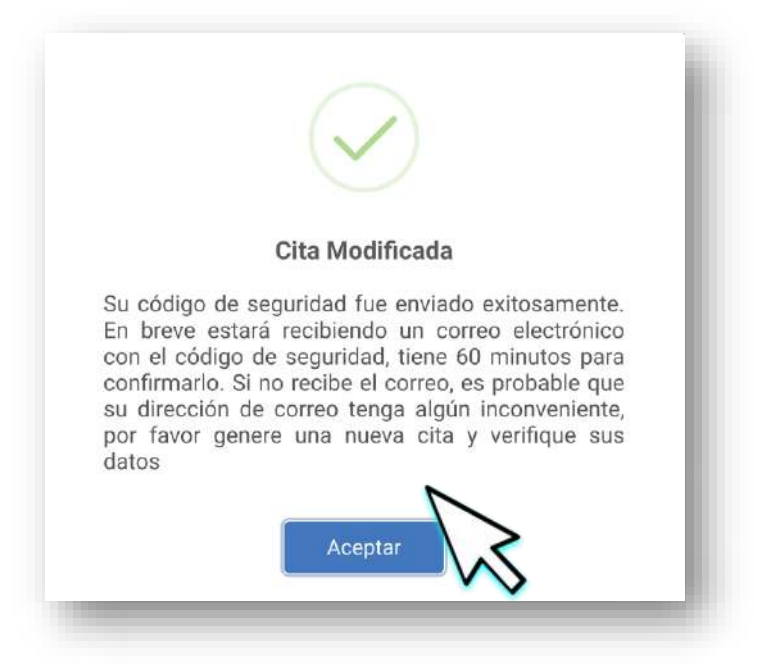

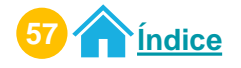

<sup>10</sup> Ingresa a tu **correo electrónico**. Tienes **60 minutos** para confirmar el **código de seguridad.** 

Copia el código de seguridad, utilizando las teclas (Ctrl + c) Selecciona "**Confirmar Código**".

| SUPERINTENDENCIA DE ADMINISTRACION TRIBUTARIA                                                                                                    |
|----------------------------------------------------------------------------------------------------|
| Notificación código de seguridad                                                                                                    |
| Estimado Contribuyente,                                                                                                    |
| Se ha iniciado una modificación de cita controlada para la gestión<br>TRASPASO DE VEHÍCULOS - 202212CC1EE94B96 para el NIT<br>123456789                                       |
| Si usted no confirma su cita en un máximo de 60 minutos, deberá<br>realizar una nueva solid ud; favor confirme su cita con el siguiente<br>código de seguridad:<br>WKZJSCPC3N |
| Para confirmar su solicitud, presione el siguiente enlace:                                                                                                    |
| Si usted no realizó esta gestión, debe informar a<br>denuncialacorrupcion@sat.gob.gt                                                                                          |
|                                                                                                    |
| Gracias por utilizar los servicios Web.                                                                                                    |

Pega el Código de seguridad utlizando las teclas (Ctrl + v) y selecciona el botón "**Confirmar**".

|                          | nfirmación de cita            | ~ |
|--------------------------|-------------------------------|---|
| Código de seguridad (*): | Ingresar código<br>WKZJSCPC3N |   |
| CANCEL                   |                               |   |
|                          |                               |   |

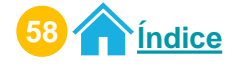

# Modificación de una cita Permiso delegado

12 El sistema muestra mensaje de éxito de la **confirmación del código**. Selecciona el botón "**Aceptar**".

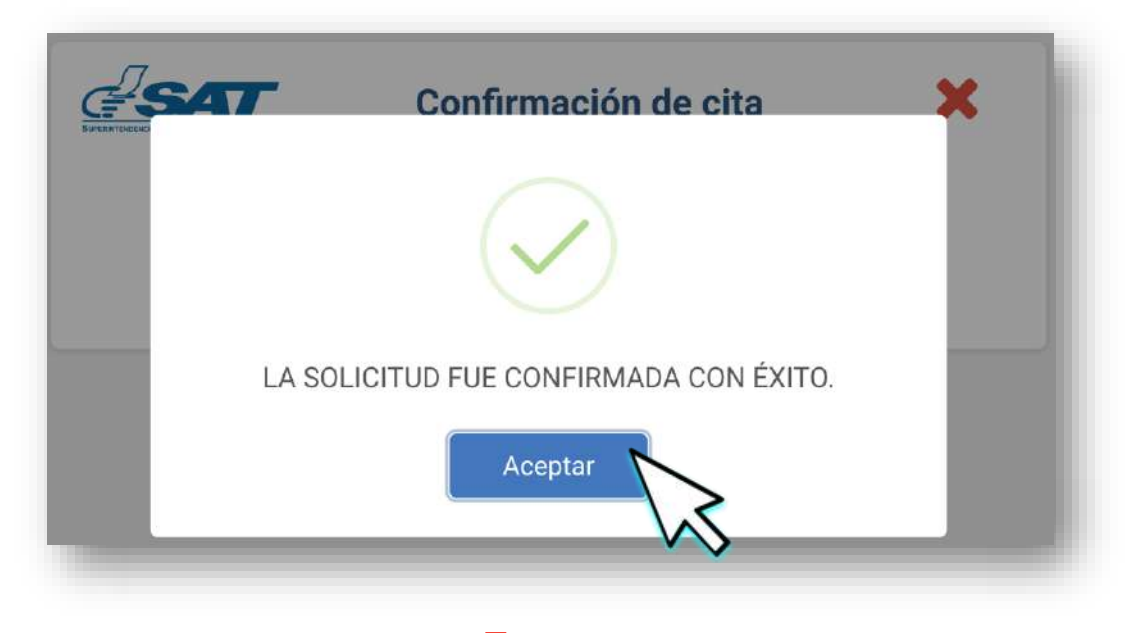

13 Descarga tu cita desde el icono 🖒 "Descargar Cita" Selecciona el botón "Aceptar".

| <b>?</b>                                | Estimado <b>Contribuyente</b>                                  |  |
|-----------------------------------------|----------------------------------------------------------------|--|
| Se ha generado la cita 202212           | CC1EE94B96, para el NIT123456789                               |  |
| Descargue la cita generada<br>agendado. | y preséntela en la Agencia y Oficina Tributaria, el día y hora |  |

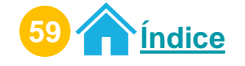

## Modificación de una cita Permiso delegado

# Preséntate a la Agencia u Oficina Tributaria en el día y horario agendado con el PDF de la cita.

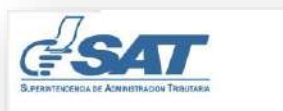

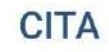

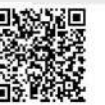

¡Gracias por utilizar nuestro Sistema de Cita Controlada

| Información de la cita                     |                               |  |
|--------------------------------------------|-------------------------------|--|
| Número de cita:                            | 202212CC1EE94B96              |  |
| CUI/PASAPORTE:                             | 1234567890123                 |  |
| Nombre Contribuyente:                      | SEBASTIÁN SALVATIERRA         |  |
| Fecha de cita:                             | 20/12/2022                    |  |
| Hora de cita:                              | 8:20                          |  |
| Tipo de Gestión:                           | TRASPASO DE VEHÍCULOS         |  |
| Cantidad de gestión:                       | 2                             |  |
| Agencia u Oficina Tributaria para la cita: | AGENCIA TRIBUTARIA SAN RAFAEL |  |
| Regional:                                  | REGION CENTRAL                |  |

Presente esta Cita en la Agencia u Oficina Tributaria el día y la hora programada.

"De conformidad con los Artículos 321 y 325 del Decreto 17-73 del Congreso de la República de Guatemala, Código Penal, la falsedad que se efectúe sobre el presente documento público será sancionada tanto para el sujeto responsable de su falsificación como para el usuario del documento falsificado con prisión de dos a seis años"

15 A tu correo electrónico llega la información de tu cita.

| Notificación i                                                 | nformación de cita                                                                                                    |
|----------------------------------------------------------------|----------------------------------------------------------------------------------------------------|
| Estimado Contribuyente,<br>Por este medio se hace el er<br>ota | nvío de los datos que pertanecen a su                                                                                                    |
| USD.                                                           | mandan da ta film                                                                                                    |
| loabre contribuyente                                           | SEBASTIAN SALVATIERRA                                                                                                    |
| fecha de sita:                                                 | 2012/2022                                                                                                    |
| Hera de elta:                                                  | 06:20:00                                                                                                    |
| Npo de gestión:                                                | TRASPASO DE VEHÍCULOS                                                                                                    |
| Cantidad por gestión:                                          | 2                                                                                                    |
| Agencia u oficina tributaria:                                  | AGENCIA TRIBUTARIA SAN RAFAEL                                                                                                    |
| Regional                                                       | REGION CENTRAL                                                                                                    |
|                                                                |                                                                                                    |
|                                                                | Contige CR<br>a of Chine Houters pars for alterdatic (a)                                                                                                    |
|                                                                | Contrast De la contrasta de la contrasta de la |

Si no realizaste la descarga del PDF de tu cita, presenta la información de tu cita que llego a tu correo electrónico en físico o digital (móvil).

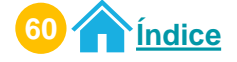

# Procedimiento para cancelar citas Permiso delegado

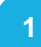

#### Ingresa al Portal SAT.

Selecciona **Agencia Virtual.** Ingresa tu **usuario, contraseña y marca "Permisos delegados".** Selecciona el botón "**Acepta**r".

|                 |            | [] <b>1550</b>                                                 | _ =        |
|-----------------|------------|----------------------------------------------------------------|------------|
|                 |            |                                                                |            |
|                 |            | Agencia Virtual                                                |            |
| Ag              | ente de    | 123456789                                                      |            |
| Ageorga Viriaal |            |                                                                |            |
| Transcores Sale | Retencione |                                                                |            |
|                 |            | Aceptar                                                        |            |
| Conjugation &   | OWE        | Solicitar usuario Olvidé mi co<br>Cambio de Correo Electronico | $\searrow$ |
| -               |            |                                                                |            |

2

#### Selecciona el menú "Aplicaciones"

| SAT              | Agencia Virtual              |  |
|------------------|------------------------------|--|
| Admón. de Cuenta | ¡Hola! Sebastián Salvatierra |  |
|                  |                              |  |
| O Consultas      | IO TRIBUTARIO 🗃              |  |
|                  | Science 9 Buscar             |  |
| U Salir          | jue vie séb                  |  |

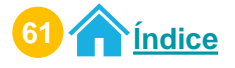

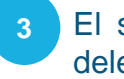

El sistema te muestra el listado de Titulares que te asignaron el permiso delegado.

Selecciona al Titular para realizar la cancelación de la cita.

| C <b># SA</b>                                                                                 | Agencia Virtual                  |
|-----------------------------------------------------------------------------------------------|----------------------------------|
| Recuerda tu contraseña es confidencial, no la<br>compartas con nadle.                         | Usuario CUI-NIT <b>123456789</b> |
| Las distintas aplicaciones guardan bitácoras de<br>operaciones con información de su usuario. | Cerrar Sesión                    |
|                                                                                               |                                  |
| Titulares                                                                                     | DE PIÑA SOCIEDAD COLECTIVA       |
| - 567001324 5419/                                                                             |                                  |
| • 56/891234 SALV/                                                                             | ATTERNA, SEBASTIAN, CLAUDIO      |

4 El sistema muestra el permiso asignado por el Titular. Selecciona el permiso que te asigno el Titular "Sistema Cita Controlada".

| <u> Sat</u>                                                                                   | Agencia Virtual               |
|-----------------------------------------------------------------------------------------------|-------------------------------|
| Recuerda tu contraseña es confidencial, no la<br>compartas con nadie.                         | Usuario CUI-NIT 123456789     |
| Las distintas aplicaciones guardan bitácoras de<br>operaciones con información de su usuario. | Cerrar Sesión Cambiar Titular |
|                                                                                               |                               |
| Aplicaciones                                                                                  |                               |
| 567891234 SALVATIERRA,                                                                        | SEBASTÍAN,CLAUDIO             |
| Sistema Cit                                                                                   | a Controlada                  |
|                                                                                               |                               |

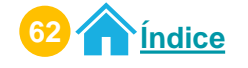

#### 5 El sistema te muestra ventana con el menú "Cita Controlada" Selecciona la opción "Crear Cita".

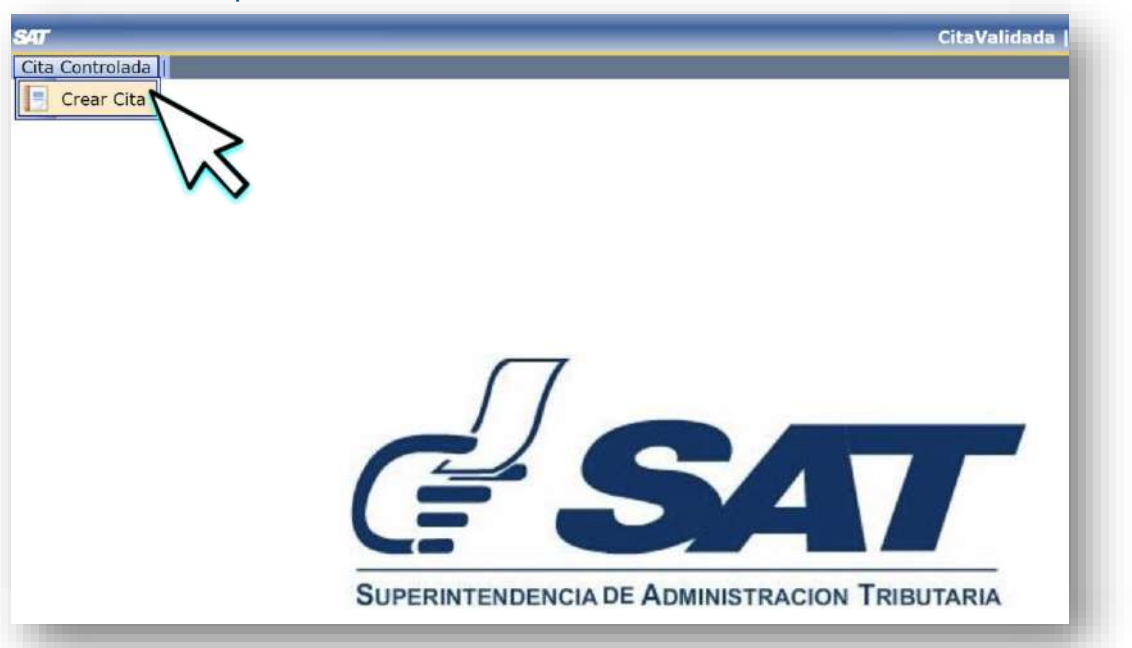

6 Verifica la información que se te presenta y si es correcta, selecciona el botón "Continuar".

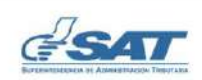

#### CREAR CITA

#### Estimado SEBASTIÁN SALVATIERRA

Se le informa que la cita que agende le llegará al correo electrónico siguiente:

#### abcdefghij@gmail.com

Si este correo no lo tiene disponible para recibir notificaciones realice actualización de correo electrónico de Agencia Virtual, en la opción "Cambio de correo electrónico" ubicada en el portal SAT.

Si este correo es el que tiene registrado para notificaciones presione el botón "Continuar", para agendar la cita.

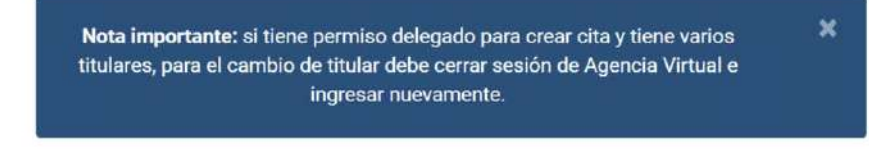

CONTINUAR

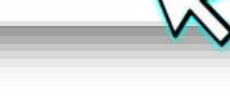

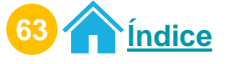

Lee cuidadosamente la aclaración y nota. Selecciona el botón"**Cita Programada**".

Si desea regresar a la información principal, seleccione el icono

|                                                    | Cita Controlada                                                                 | Descargar Manual<br>de usuario |
|----------------------------------------------------|---------------------------------------------------------------------------------|--------------------------------|
|                                                    |                                                                                 |                                |
|                                                    | ¡Gracias por utilizar nuestro sistema de Cita Controlada!                       |                                |
| claración: para crear una cita, debe               | seguir los siguientes pasos:                                                    |                                |
| 1. Seleccione la gestión que qui                   | ere realizar. Se le muestran los enlaces para ver los requisitos de cada gestió | in.                            |
| 2. Seleccione la Agencia u Oficir                  | a Tributaria para realizar el trámite.                                          |                                |
| <ol> <li>Seleccione el día y hora dispo</li> </ol> | nible en el calendario.                                                         |                                |
| lota: Si tiene citas programas las po              | iede verificar en el botón "Cita Programada".                                   |                                |
|                                                    |                                                                                 |                                |
|                                                    |                                                                                 |                                |
| CREAR CITA CITA PROGI                              | CAMADA                                                                          |                                |

6 El sistema te mostrará tus **citas programadas**. **Selecciona** el icono x para cancelar tu cita.

| CITA             | GESTIÓN A REALIZAR    | FECHA Y HORA        | AGENCIA U OFICINA TRIBUTARIA  | OPCIONES |
|------------------|-----------------------|---------------------|-------------------------------|----------|
| 202212CC1EE94B96 | TRASPASO DE VEHÍCULOS | 2022-12-19 08:10:00 | AGENCIA TRIBUTARIA SAN RAFAEL |          |

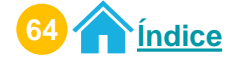

El sistema te mostrará **información de tu cita**. Selecciona el botón "**Cancelar Cita**".

| INF                                  | ORMACION DE LA CITA                  |
|--------------------------------------|--------------------------------------|
| Nombre Contribuyente                 | SEBASTIÁN SALVATIERRA                |
| Fecha de cita                        | 20/12/2022                           |
| Hora de cita                         | 08:20:00                             |
| Tipo de gestión                      | TRASPASO DE VEHÍCULOS                |
| Correo electrónico                   | abcdefghlj@gmail.com                 |
| Agencia u Oficina Tributaria para la | a cita AGENCIA TRIBUTARIA SAN RAFAEL |
| Regional                             | REGION CENTRAL                       |

8 El sistema te muestra **mensaje informativo**. Si estas seguro de cancelar la cita selecciona el botón "**Aceptar**", de lo contrario seleccionar el botón "**Regresar**".

| etalle de | la cita  |                                                                                  |
|-----------|----------|----------------------------------------------------------------------------------|
|           | Nombre   |                                                                                  |
|           | Fecha    | CANCELAR CITA                                                                    |
|           | Hora de  | ESTIMADO CONTRIBUYENTE, SI ESTA SEGURO DE<br>CANCELAR LA CITA, PRESIONE EL BOTÓN |
|           | Tipo de  | BOTÓN 'REGRESAR'.                                                                |
|           | Agenci   | Aceptar Regresar                                                                 |
|           | Regional | REGION CENTRAL                                                                   |

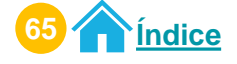

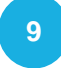

10

El sistema te mostrará mensaje de la cancelación de la cita. Selecciona el botón "**Aceptar**".

| alle de la cita  |                                                                               |
|------------------|-------------------------------------------------------------------------------|
| Nombr            |                                                                               |
| Fecha            | Cancelación de cita exitosa                                                   |
| Hora de          | Estimado contribuyente:<br>Gracias por utilizar los medios electrónicos de la |
| Tipo de          | para la gestión TRASPASO DE VEHÍCULOS ha sido                                 |
| Correo           |                                                                               |
| Agenci           | Aceptar                                                                       |
| Region           |                                                                               |
| Agenci<br>Region | Aceptar                                                                       |

A tu correo electrónico llega la información de tu cita cancelada.

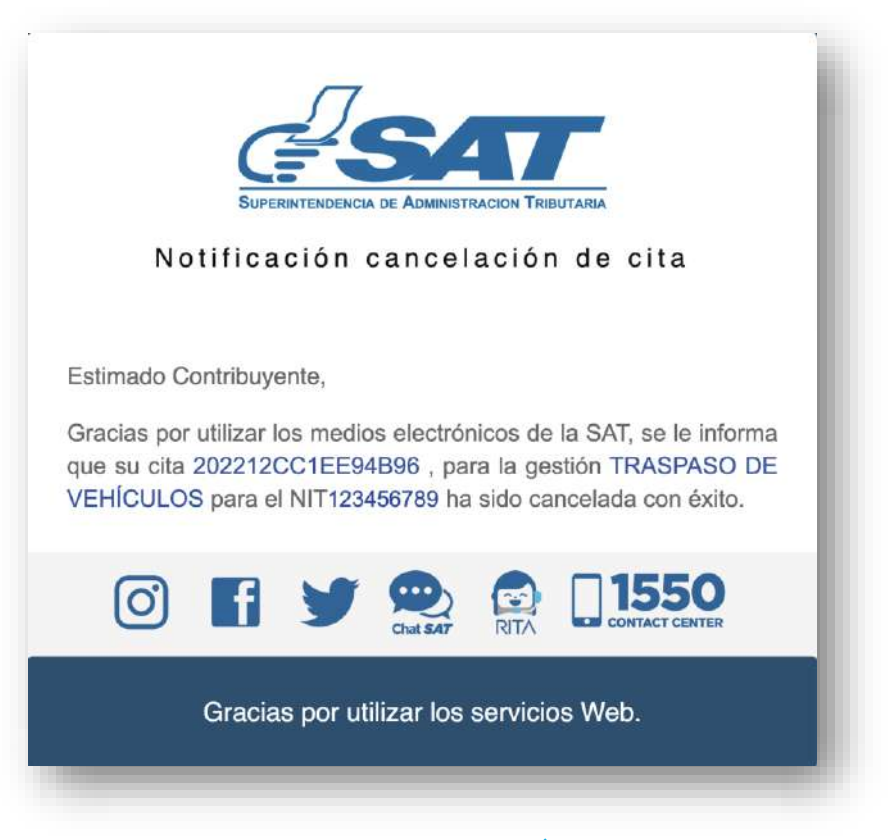

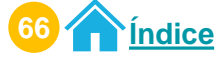

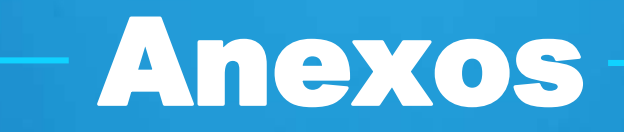

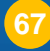

# Glosario

- Código de confirmación: Código de seguridad creado para que sea confirmado por el usuario que creo o modificó una cita, con tiempo estipulado de 60 minutos para la confirmación.
- **Correo electrónico:** Correo electrónico registrado en Agencia Virtual para recibir notificaciones referente a la información de la cita creada, modifica o cancelada.
- NIT: Número de Identificación Tributaria.
- Número de solicitud de NIT: Es el número que se obtienea al solicitar el NIT.
- **NIT Titular:** Contribuyente que asigna un permiso delegado a otro NIT.
- NIT Delegado: Contribuyente que cuenta con algún permiso delegado por un Titular.
- **PDF Cita Controlada:** Documento físico que contiene la información de la cita agendada, el cual debe presentar en la Agencia u Oficina Tributaria para la atención de la misma.
- **Permiso delegado:** Asignación del permiso a un sistema, aplicación o herramienta para utilizarlos en nombre de un NIT Titular.
- **Sistema Cita Controlada:** Sistema creado por la SAT para crear, modificar o cancelar citas a través de Agencia Virtual o Portal SAT.

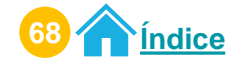
## Si tienes dudas puedes comunicarte por medio de los siguientes canales:

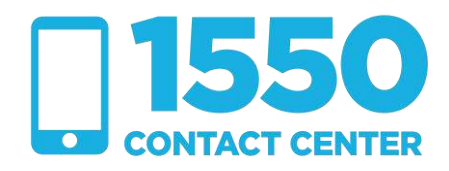

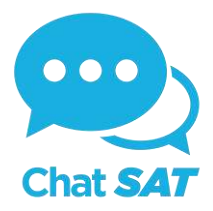

**Contribuyendo** por el país que todos queremos

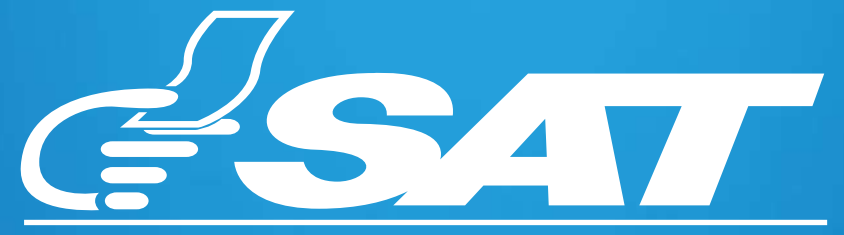

SUPERINTENDENCIA DE ADMINISTRACION TRIBUTARIA

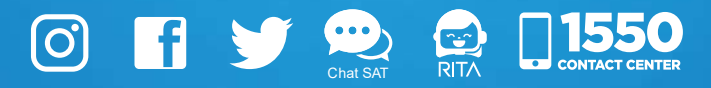